## การใช้งานระบบบันทึกข้อมูลบริการ Krungthai Digital Health Platform

สำหรับ User ร้านยา

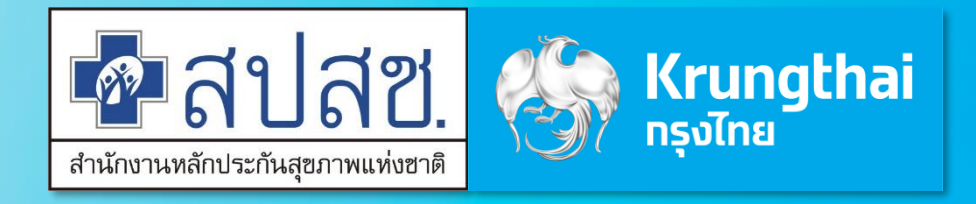

Updated 29/03/23

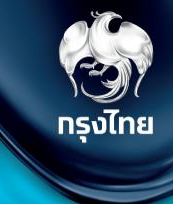

## การเข้าใช้งานระบบ Hospital Portal

Krungthai Digital Health Platform

© Krungthai Bank PCL All right reserved. Unauthorized usage or adaptation is violation to applicable laws.

### ุการเข้าใช้งานระบบ ฯ

- เปิด web browser (google chrome) โดยพิมพ์ https://www.healthplatform.krungthai.com
- ้2. ระบุชื่อผู้ใช้งาน (user) ที่ได้รับจาก E-mail และ Password ที่ได้รับจาก สปสช. เมื่อระบุข้อมูลเรียบร้อยแล้้วกดปุ่ม "**เข้าสู่ระบบ**"

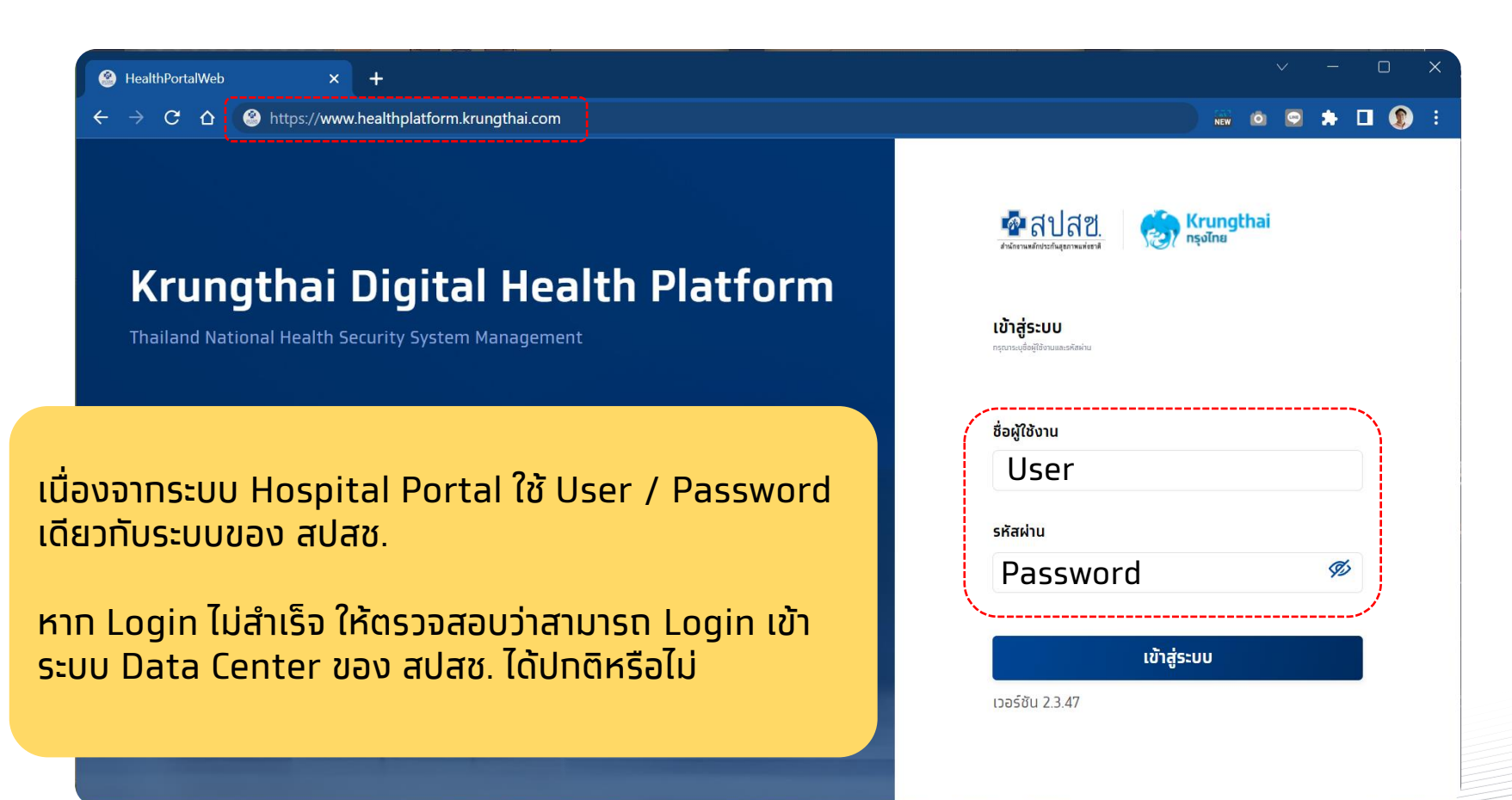

#### \land ข้อสังเกต

- User ที่ใช้งานบนระบบ Eclaim ของ สปสช. อยู่แล้ว จะ Login เข้าใช้งานได้ โดยจะได้รับเป็น Role default "เจ้าหน้าที่ เวชระเบียน พยาบาล"
- สำหรับ user แรกของหน่วย ให้ติดต่อ จนท. สปสช. เขต เพื่อตั้งค่า role ให้เปิด "Super Admin" เพื่อให้ทำการตั้งค่า อื่นๆ ได้ครบถ้วน
- กรณี User มีการย้ายสังกัดหน่วยบริการบน ระบบ สปสช. แล้ว แต่บน Hospital Portal ยังไม่ได้ย้าย ต้องให้ สปสช. เขตทำการย้าย บนระบบ Hospital Portal ด้วย

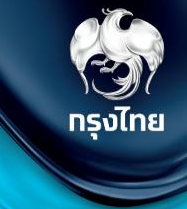

# ขั้นตอนการยืนยันตัวตนรับบริการ

Krungthai Digital Health Platform

© Krungthai Bank PCL All right reserved. Unauthorized usage or adaptation is violation to applicable laws.

เมื่อประชาชนเข้ามารับบริการ ต้องทำการยืนยันตัวตน ไปยังหัวข้อ **การใช้บริการ > ยืนยันตัวตน** โดยระบบจะแสดงวิธียืนยันตัวตนผู้มารับสิทธิ์ด้วยวิธีต่างๆ โดยมีขั้นตอนดังต่อไปนี้

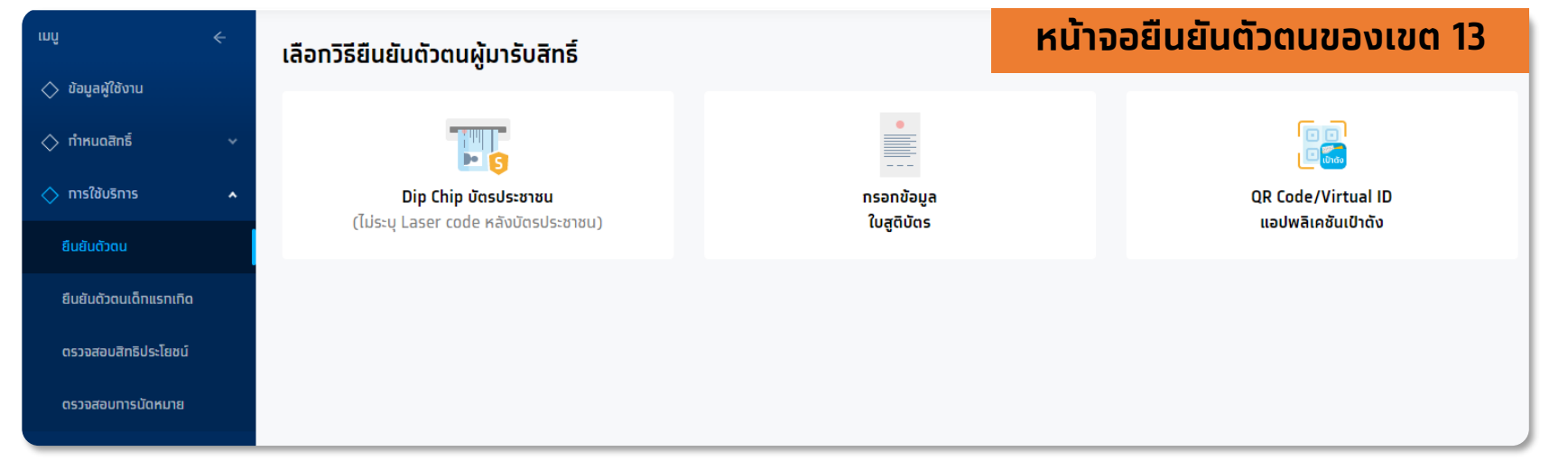

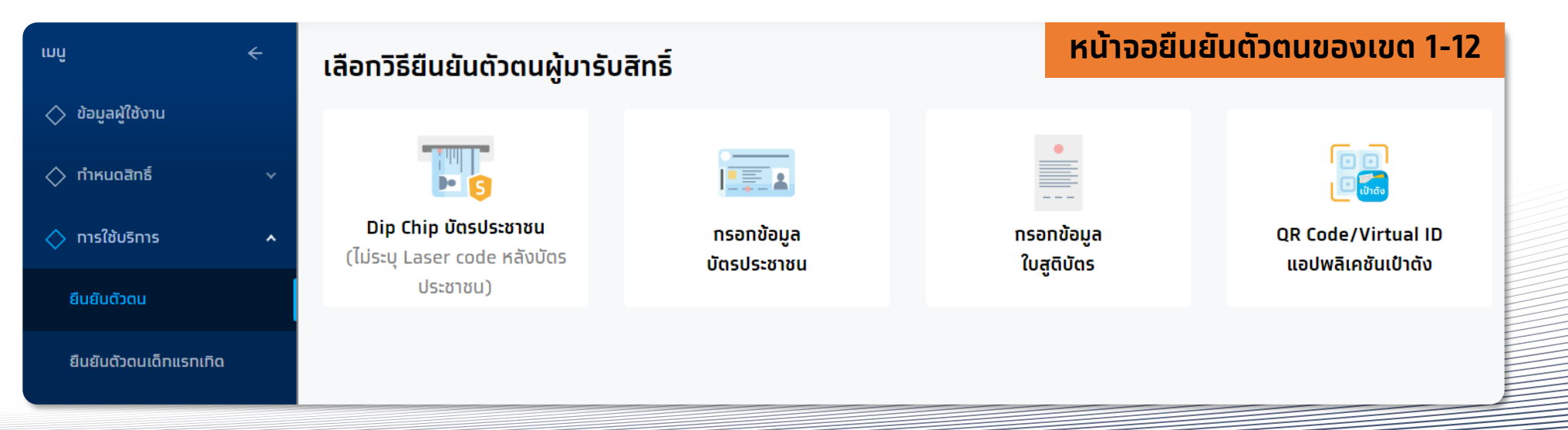

หลักจากมีการติดตั้งและเปิด MOI App เรียบร้อยแล้ว คลิกที่ "**Dip Chip บัตรประชาชน**" และทำการเสียบบัตรที่เครื่องอ่านบัตรได้ทันที (ใช้ MOI App สามารถดาวน์โหลดและติดตั้งได้ในเมนู "ดาวน์โหลดโปรแกรม / เอทสาร")

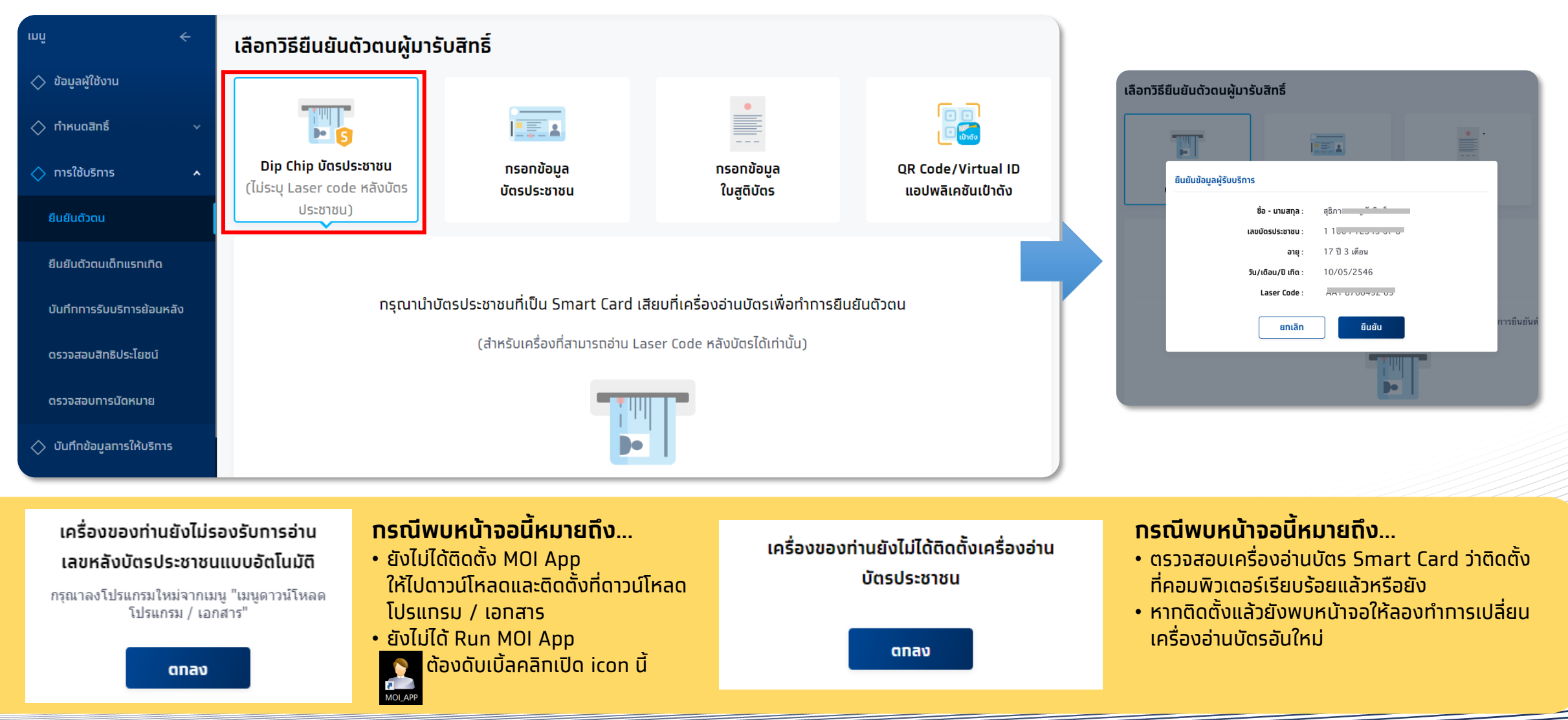

### ้การยืนยันตัวตนเข้ารับบริการ <mark>(สำหรับเขต 1-12)</mark>

้ทรณีที่ไม่สามารถ Dip Chip ได้ ต้องเลือท **กรอกข้อมูล<sup></sup>บัตรประชาชน** เลือทเหตุผลตามค<sup>ิ</sup>วามเป็นจริง และระบุข้อมูลให้ถูกต้องครบถ้วน จาทนั้น คลิท **ตรวจสอบข้อมูล**  กรงไทย

| เมนู <                                |                                      | ĺ                   |                               | •                          |   |                      |                               | <i>4</i>                                                 |            |
|---------------------------------------|--------------------------------------|---------------------|-------------------------------|----------------------------|---|----------------------|-------------------------------|----------------------------------------------------------|------------|
| 🔷 ทำหนดสิทธิ์ 🛛 🗸                     | Dip Chip บัตรประชาชน                 | ns                  | รอทข้อมูล                     | ทรอกข้อมูล                 |   | QR Code/Virtual ID   | เลอทวธยนยนตวตนผูเ             | มารบสทธ                                                  |            |
| 🔷 ทารใช้บริการ 🔺                      | (ไม่ระบุ Laser code หลังบัดรประชาชน) | ບັດ                 | เรประชาชน                     | បៃភូពិប៊ពទ                 |   | แอปพลิเคชั่นเป่าตั้ง |                               |                                                          | 8          |
| ยืนยันตัวตน                           | เลือกเหตุผล                          |                     |                               |                            | 7 |                      | Din Chin                      | กระกุข้อมูล                                              |            |
| บันทึกการรับบริการย้อนหลัง            |                                      |                     | 🔵 บัตรประชาชนไม่ใช่ Smart     | Card                       |   |                      | บัตรประชาชน                   | บัตรประชาชน                                              | ໃບສູຕິບັດຣ |
| ดรวจสอบสิทธิประโยชน์                  |                                      |                     | 💿 ไม่มีเครื่องเสียบบัตรประชาช | รน ณ จุดให้บริการ          |   |                      | เลือกเหตุ ยืนยันข้อมูลผู้รับบ | ริการ                                                    |            |
| ดรวจสอบทารนัดหมาย                     |                                      |                     | 🔵 ไม่สามารถอ่านชิป (Chip) ผ   | ง่านเครื่องอ่านบัตรประชาชน |   |                      |                               | ชื่อ - นามสทุล : สุเ่ ป                                  |            |
| 🔷 บันทึกข้อมูลการให้บริการ            | ข้อมูลผู้รับบริการ                   |                     |                               |                            | - |                      |                               | เลขบัตรประชาชน: 1 1004 12345 67 8<br>อายุ: 10 ปี 3 เดือน |            |
| 🔷 การเบิกจ่าย 🛛 🗸                     |                                      | ชื่อ :              | วายุ                          |                            |   |                      |                               | <b>วัน/เดือน/ปี เกิด</b> : 10/05/2546                    |            |
| 🔷 จัดการทิจกรรม 🛛 🗸                   |                                      | นามสกุล :           | แสนสุขภาพดี                   |                            |   |                      | ข้อมูลผู้รัเ                  | ยกเลิก ยีนยัน                                            |            |
| 🔷 ข้อมูลหน่วยบริการ 🗸 🗸               |                                      | เลขบัตรประชาชน :    | 1 2311 00000 00 0             |                            |   |                      |                               | ชื่อ : สธิภาส                                            |            |
| 🚫 รายงาน                              |                                      | วัน/เดือน/ปี เทิด : | 01 ~ 11                       | ~ 2496 ~                   |   |                      |                               |                                                          |            |
| 🔷 ดาวน์โหลดโปรแกรม / เอกสาร           | เลขห                                 | รลังบัตรประชาชน :   | JT1 2345678 90                |                            |   |                      |                               |                                                          |            |
| าอร์ขัน 2.0.13<br>ข้าระบบครั้งสุดห้าย | 1A                                   |                     |                               |                            |   | a                    | รวจสอบข้อมูล                  |                                                          |            |

ุทรณีผู้เข้ารับบริการ อายุน้อยกว่า 7 ปี หรือ มากกว่า 7 ปี แต่ไม่มีบัตรประชาชน เลือก **กรอกข้อมูลใบสูติบัตร** ซึ่งต้องระบุข้อมูลเลขบัตรประชาชน มารดา / บิดา หรือ ผู้ปกครองให้ถูกต้อง กดตรวจสอบข้อมูล แล้วกด **ยืนยัน** 

| ุ่<br>กรอกข้อมูล<br>ในสูติมัตร | ີ ເອີ<br>ຼີເອີ<br>QR Code/Virtual ID<br>ແອປຫລີເຄອັນເປົາດັ່ນ |                          |                                          |
|--------------------------------|-------------------------------------------------------------|--------------------------|------------------------------------------|
|                                |                                                             |                          |                                          |
|                                |                                                             | ยืนยันข้อมูลผู้รับบริการ |                                          |
| ว์สูติบัดร แต่ไม่มีบัตรประชาชน |                                                             | ชื่อ -                   | - นามสกุล : ณัฏฐณี ุ่                    |
|                                |                                                             | เลขบัตรประชาชนผู้        | ผู <b>้รับบริการ</b> : 1 โอรง อระเว 54 8 |
|                                |                                                             |                          | <b>เพศ</b> : หญิง                        |
|                                |                                                             |                          | <b>อายุ</b> : 4 ปี 1 เดือน               |
| 03 ~ 2559 ~                    |                                                             | วัน/เดีย                 | ้อน <b>/ปี เกิด</b> : 11/08/2559         |
|                                |                                                             | ชื่อ-นาม                 | มสกุล บิดา : 📑 นี้ วิจารร์               |
|                                |                                                             |                          | สมกับ                                    |
| เครอง                          |                                                             |                          | auau                                     |
|                                |                                                             |                          | 129ยการที่ผลักบอรจง                      |
|                                |                                                             |                          |                                          |
| 0                              |                                                             |                          |                                          |
| ~                              |                                                             |                          |                                          |
|                                |                                                             |                          |                                          |
|                                | ~                                                           |                          |                                          |

้สำหรับประชาชนที่ทำการลงทะเบียนยืนยันตัวผ่าน "**กระเป๋าสุขภาพ**" มาแล้ว ให้หน่วยงานเลือก **QR Code/Virtual ID แอฟพลิเคชันเป๋าตัง** ให้ผู้เข้ารับบริการทำการกดแสดง QR Code แล้วหน่วยบริการสแกน QR Code ดังกล่าว หรือระบุ Virtual ID 9 หลัก จากนั้น คลิก **ตรวจสอบสิทธิ** หากข้อมูลถูกต้องจะแสดงข้อมูลของประชาชน ให้ตรวจสอบความถูกต้อง จากนั้นคลิก **ยืนยัน** 

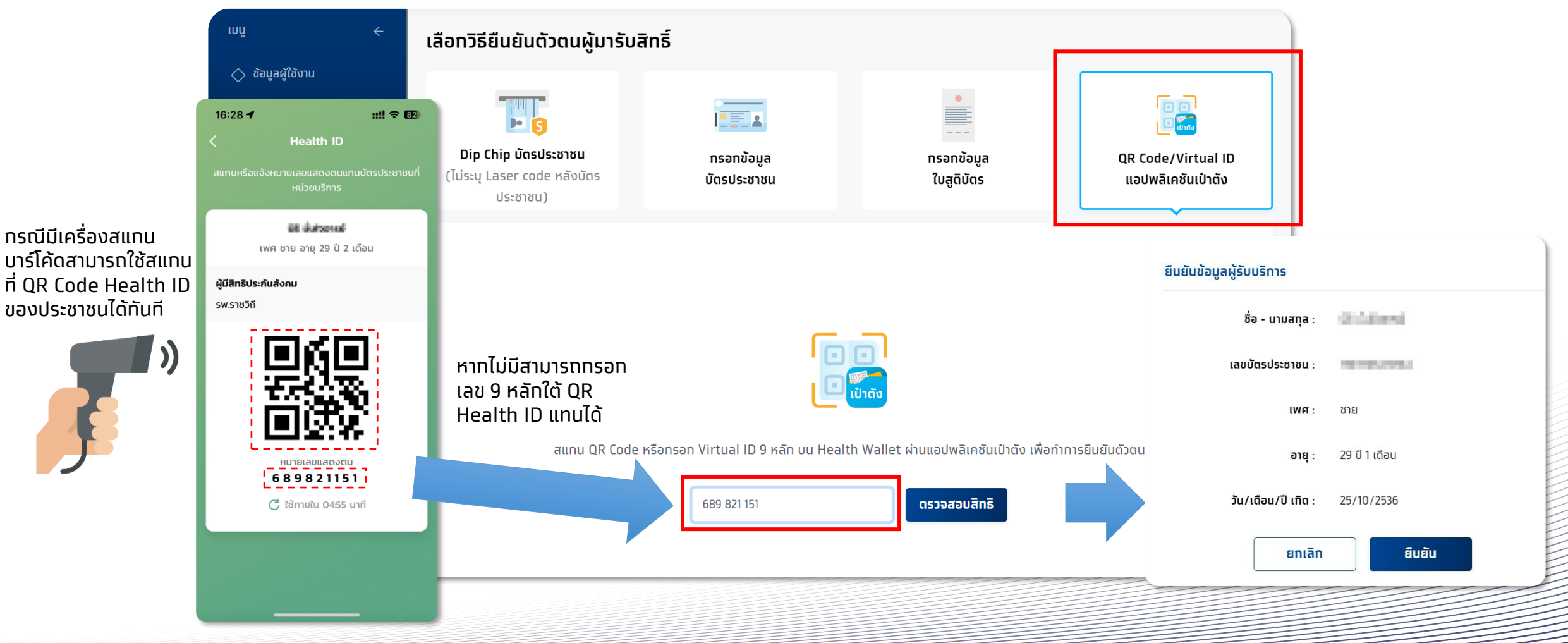

กรงไทย

เมื่อ<u>ยืนยันตัวตนสำเร็จ</u>แล้ว ระบบจะแสดงข้อมูลผู้ใช้บริการ ซึ่งจะพบหน้ากิจกรรมนัดหมายและปุ่มรับบริการ กรณียืนยันการรับบริการเจ้าหน้าที่ หน่วยบริการทำการกดปุ่ม <mark>รับบริการ</mark> ระบบจะบันทึกการยืนยันรับบริการกิจกรรมดังกล่าว ผู้รับบริการมาตามเวลาที่นัดหมาย และ **ต้องมาที่หน่วย บริการ ที่นัดหมายเท่านั้น หากมาไม่ตรงหน่วยที่นัดหมายไว้ ต้องติดต่อให้หน่วยที่นัดหมายทำการยกเลิกนัดหมาย หรือ ติดต่อ 1330 เพื่อยกเลิก**  กรุงไทย

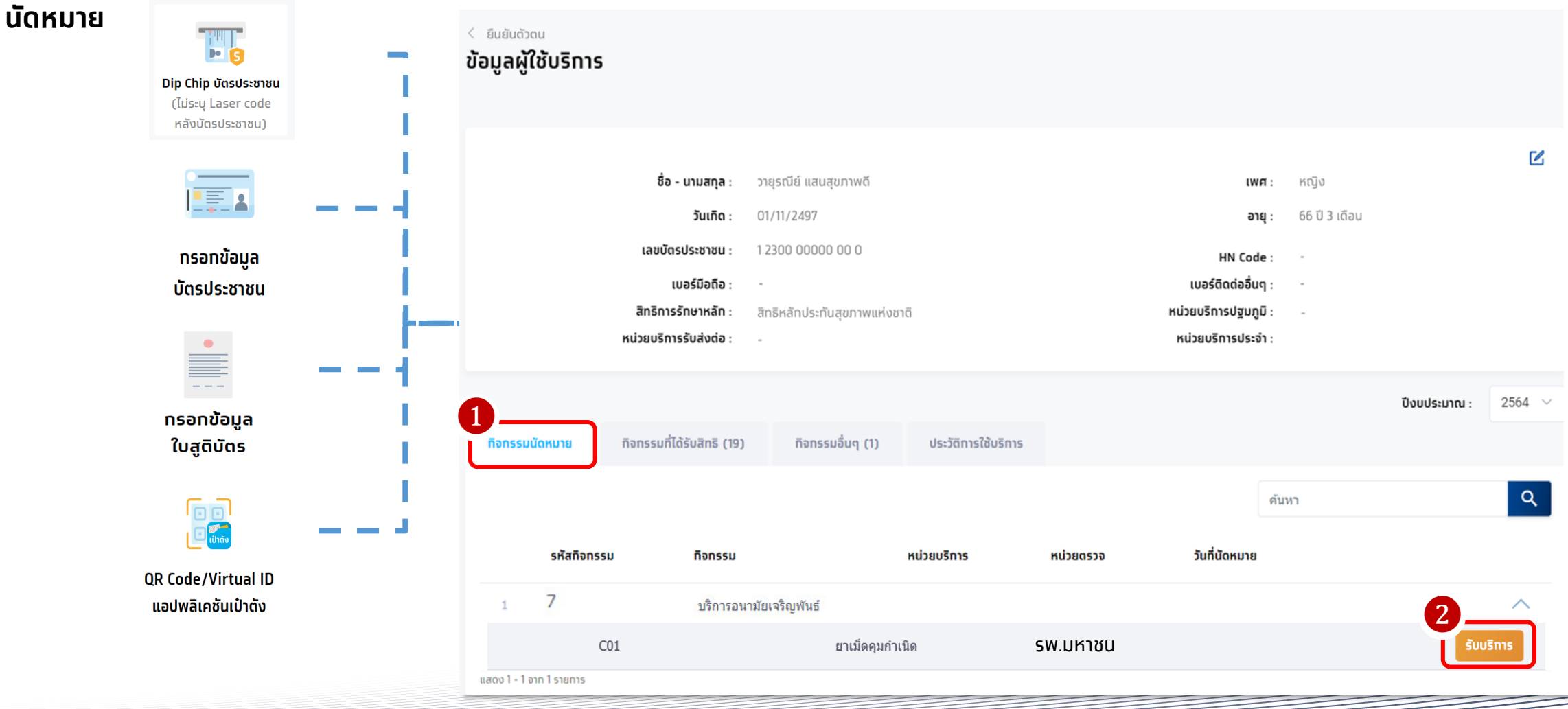

ุทรณี ผู้เข้ารับบริการไม่ได้มีการนัดหมายมาท่อน จะต้องเลือกกิจกรรมจาก tab **กิจกรรมที่ได้รับสิทธิ** หรือ **กิจกรรมอื่นๆ** จากนั้นให้ทำการคลิก รับบริการ และหากต้องระบุเงื่อนไขเพิ่มเติม ให้ระบุตามความเป็นจริง และคลิทยืนยันการเข้ารับบริการ

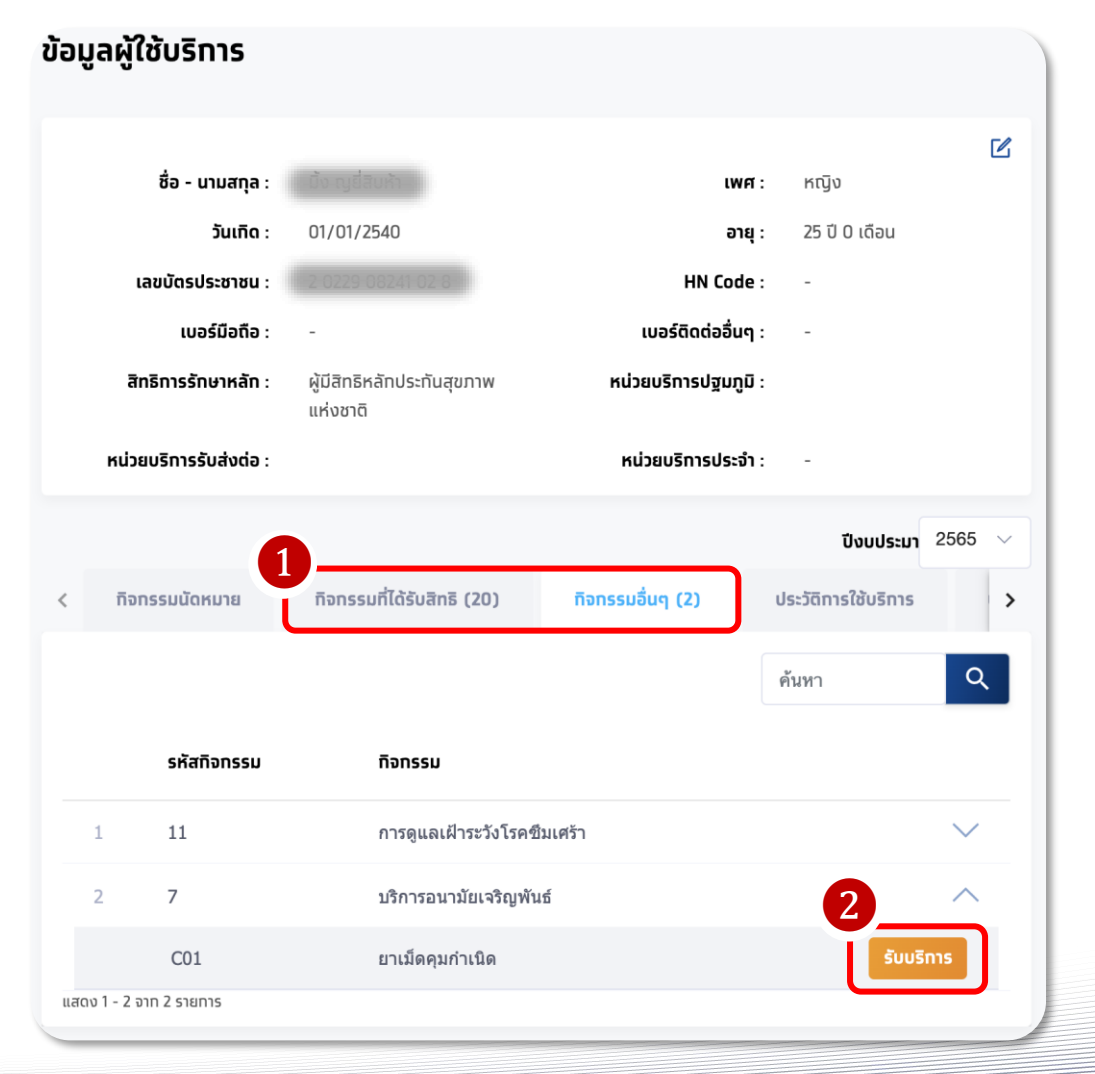

|                                   |                                                    | รหัสทิจทรรม : CO1                       |            |
|-----------------------------------|----------------------------------------------------|-----------------------------------------|------------|
| ลือทหน่วยตรวจ<br>3<br>หน่วยตรวจ : | หน่วยตรวจที่ 1<br>หน่วยตรวจที่ 2<br>หน่วยตรวจที่ 3 | เลือทหน่วยตรวจที่ต้อ<br>ตามรายการที่แสด | งทาร<br>เง |
| งื่อนไขเพิ่มเติม<br>4<br>ประเภท:  | <ul><li> <ul><li> <li></li></li></ul></li></ul>    | ุกรณีมีเงื่อนไขเพิ่มเติเ                | ม ให้ระบุ  |

้กิจกรรมที่ผู้เข้ารับบริการยืนยันเรียบร้อยจะไปปรากฏในหัวข้อ ประวัติการใช้บริการ

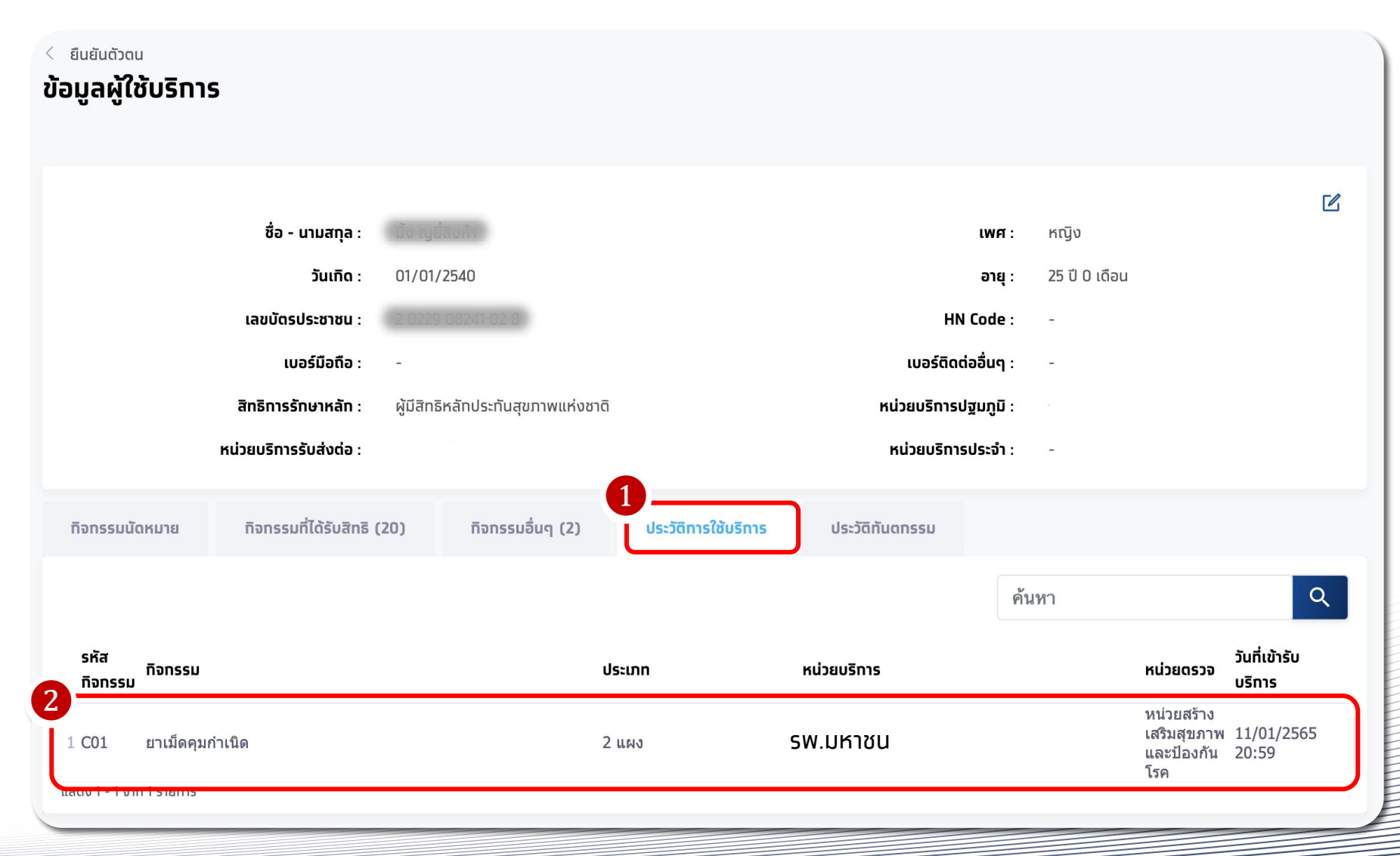

กรุงไทย

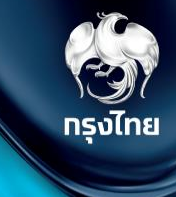

## บันทึกการรับบริการย้อนหลัง (เฉพาะกรณี สปสช. เปิดให้บันทึก)

Krungthai Digital Health Platform

© Krungthai Bank PCL All right reserved. Unauthorized usage or adaptation is violation to applicable laws.

### บันทึกการรับบริการย้อนหลัง

สำหรับหน่วยบริการที่ได้ให้บริการประชาชนไปแล้ว แต่ไม่ได้ทำการยืนยันตัวตนผู้เข้ารับบริการในระบบ สามารถบันทึกการรับบริการย้อนหลัง โดยไปยังหัวข้อ **การใช้บริการ > บันทึกการรับบริการย้อนหลัง** จากนั้นเลือก วันที่เข้ารับบริการ (ห้ามระบุวันปัจจุบัน) และระบุข้อมูลผู้ใช้บริการ กรุงไทย

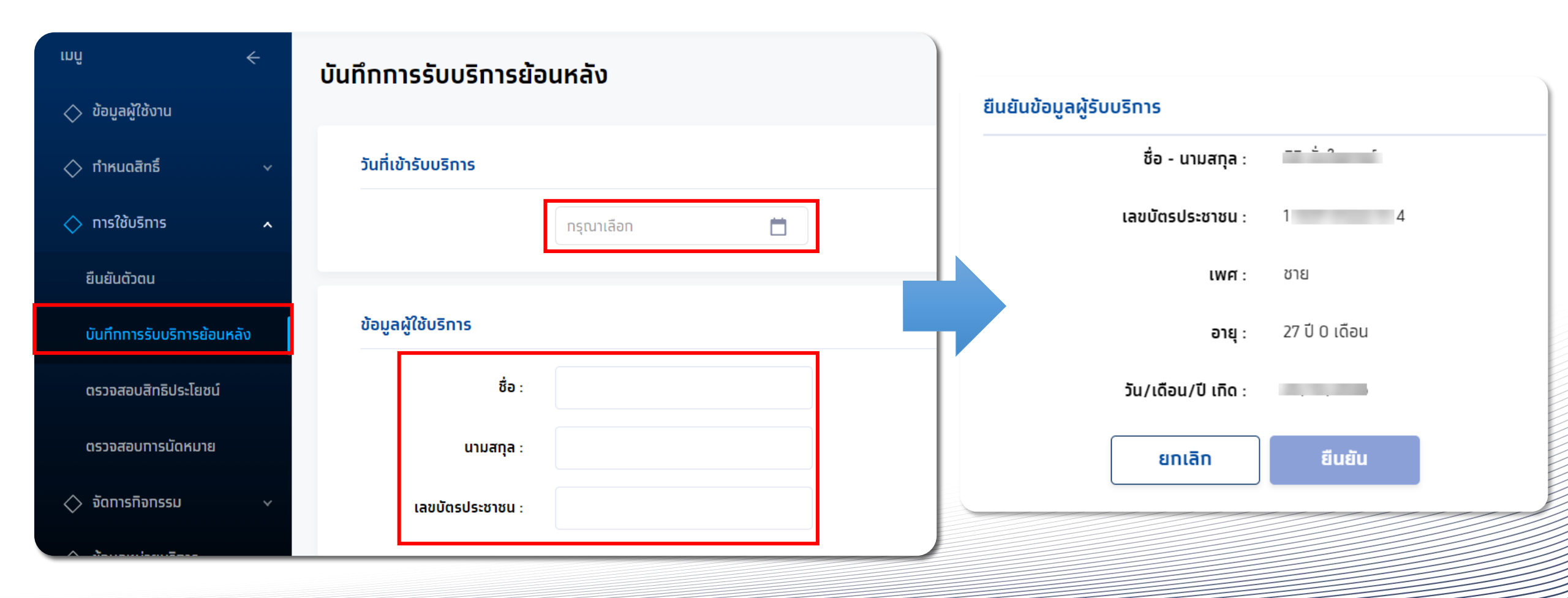

### บันทึกการรับบริการย้อนหลัง

เมื่อยืนยันข้อมูลสำเร็จ ให้เลือททิจทรรมที่ได้สิทธิ์ที่ต้องทารบันทึกทารรับบริการย้อนหลัง จาทนั้นคลิท <mark>รับบริการ</mark> ระบุหน่วยตรวจ และทลุ่มเสี่ยง ให้ระบุตามความเป็นจริง และคลิท<u>ยืนยันทารเข้ารับบริการ</u> จึงจะถือว่า บันทึกข้อมูลสำเร็จ

| < ยืนยันดัวดนย้อนหลัง<br>ข้อมูลผู้ใช้บริการ                     |                                                                      |                                                                                                    | เขารมบรการ<br>การมน ซึ่งวักซึ่งป้องกับไรกให้วัดใหญ่ตามดูตาล(?กลุ่มเสียง)                                                                                                    |
|-----------------------------------------------------------------|----------------------------------------------------------------------|----------------------------------------------------------------------------------------------------|----------------------------------------------------------------------------------------------------|
|                                                                 |                                                                      |                                                                                                    | shanonsu : vii                                                                                                    |
| ชื่อ - นามสกุล :<br>วันเกิด :                                   |                                                                      | เพศ :<br>อายุ :                                                                                                    | รระอยน์หลามระจะ<br>เมืองหยามาลลับบัญบ                                                                                                    |
| เลยนัดรประชาชน :                                                |                                                                      | HN Code : -                                                                                                    | เรื่อนไขเพิ่มเติม                                                                                                    |
| เบอรมือกิล : -                                                  |                                                                      | luasdodaaug : -                                                                                                    | กลุ่มเสี่ขง :                                                                                                    |
|                                                                 |                                                                      | ปังมประมาณ : 2565                                                                                                    | 5 🗸                                                                                                    |
| ทีอกรรมที่ได้รับสิทธิ (30) ทีอกรรมอื่นๆ (2) ประวัติการใช้บริการ | ประวัติทันดกรรม                                                      |                                                                                                    | ผู้พิการกางสมอง                                                                                                    |
|                                                                 |                                                                      | ศันหา                                                                                                    | โรคราสสินใน//ผู้มีถูกผู้เกมนพร้อง (รวมผู้ดิดเอ็อ HIV ที่มีอาการ)                                                                                                    |
| รหัสกิจกรรม                                                     | ที่จกรรม                                                             |                                                                                                    |                                                                                                    |
| 1 1                                                             | การฝากครรภ์ (ANC)                                                    | ~                                                                                                    |                                                                                                    |
| 2 2                                                             | การตรวจหลังตลอด                                                      | ~                                                                                                    |                                                                                                    |
| 3 4                                                             | การสร้างเสริมภูมิคุ้มกันโรคด้วยวัดขึ้น                               | ^                                                                                                    | ยกเลิก ยืนฮันเฮ้าสับบริการ                                                                                                    |
| B08                                                             | การสร้างเสริมภูมิคุ้มกันโรคดัวขวัดปันในผู้ใหญ่ - dT (ดอดับ-บาดทะยัก) | Suusins                                                                                                    |                                                                                                    |
| BII                                                             | ลืดวัดขึ้นป้องกันโรคไข้หวัดไหญ่ (กลุ่มเฉพาะ)                         | 0                                                                                                    |                                                                                                    |
| V11                                                             | ลีตวัคชิ้มป้องกันโรคไข้หวัดโหญ่ตามกุลกาล(7กลุ่มเสี่ยง)               | -<br>Buusms                                                                                                    |                                                                                                    |
| 4 7                                                             | ปริการอนามัยเจริญหรินธ์                                              | ~                                                                                                    |                                                                                                    |
| 5 8                                                             | การตรวจศัตกรองมะเรื่องสตรี                                           | ~                                                                                                    | J                                                                                                    |
|                                                                 | й и и и и и и и и и и и и и                                          | Видиалоцавонняю           Buduanouebounkanou           Buduanouebounkanou           Buduanouebounkanou           Buduanouebounkanou           Buduanouebounkanou           Buduanouebounkanou           Buduanouebounkanou           Buduanouebounkanou           Buduanouebounkanou           Buduanouebounkanou           Buduanouebounkanou           Buduanouebounkanou         Banssu           Buduanouebounkanou         Banssu           Buduanouebounkanou         Banssu           Buduanouebounkanou         Banssu           Buduanouebounkanou         Banssu           Buduanouebounkanou         Banssu           Buduanouebounkanou         Banssu           Buduanouebounkanou         Banssu           Buduanouebounkanouebounkanou         Banssu           Buduanouebounkanouebounk | ل فللوليك للعنه<br>في وليولي فلك<br>في وليولي فلك<br>في فلك<br>في فلك<br>فيك<br>في فلك<br>فلك<br>في فلك<br>في فلك<br>في فلك<br>في فلك<br>في فلك |

กรงไทย

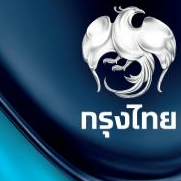

## **บันทึกข้อมูลการให้บริการ** (สำหรับกิจกรรมที่ต้องมีการบันทึกผลการให้บริการ)

Krungthai Digital Health Platform

© Krungthai Bank PCL All right reserved. Unauthorized usage or adaptation is violation to applicable laws.

### การบันทึกข้อมูลการให้บริการ

เข้าใช้งานที่เมนู **บันทึกข้อมูลการให้บริการ** ค้นหารายการที่ต้องการบันทึกโดยระบุข้อมูล filter ต่างๆ และกด ค้นหา จะพบกับรายการที่ ให้บริการ สถานะเริ่มต้นจะเป็น <sup>รอบันทึก</sup> จากนั้นบันทึกผลโดยกดที่ <u>ไ</u>

| ınû <del>c</del>                                            | บันทึกข้อมูลการให้บริการ     |                                                                                                    | ปีงบประมาณ : 2566 🗸                                    |
|-------------------------------------------------------------|------------------------------|----------------------------------------------------------------------------------------------------|--------------------------------------------------------|
| 🚫 ข้อมูลผู้ใช้งาน                                           |                              |                                                                                                    | หากไม่มันทึกผลการให้บริการให้กุกต้อง                   |
| 🔿 ทำหนดสิทธิ์ 🛛 🗸                                           | หน่วยบริการ :                | of a strategy and the strategy and the s | จะไม่สามารถนำส่งเพื่อเบิกเคลมไปยัง สปสช.               |
| 🔷 การใช้บริการ 🗸 🗸                                          | <b>ทิจทรรม</b> : กรุณาเลื    | ้อก                                                                                                    |                                                        |
| 🔷 นำเข้าข้อมูลผลการเข้ารักษา 🗸                              | เลขบัตรประชาชน :             |                                                                                                    |                                                        |
| 🔷 บันทึกข้อมูลการให้บริการ                                  | วันเข้ารับบริการ : 01/01/2   | 2566 – 23/01/2566                                                                                                    | สถานะรายการ                                            |
| 🔷 การเบิกจ่าย 🛛 🗸                                           | สถานะ : เลือกทั้ง            | אטעאנ 🗸                                                                                                    | รอบันทึก ยังไม่มีการบันทึกข้อมูล                       |
| 🔷 จัดทารกิจทรรม 🛛 🗸                                         |                              |                                                                                                    | รอบันทึกเพิ่มเติม<br>mandatory field                   |
| 🚫 ข้อมูลหน่วยบริการ 🛛 🗸                                     |                              | ล้างข้อมูล คันหา                                                                                                    | รอส่งเบิทชดเซย บันทึกข้อมูลครบถ้วนแล้ว                 |
| 🔷 การอุทธรณ์ 🛛 🗸                                            | ນັບຄືດນ້ຳມາດວະໃຫ້ມຣັດວະ (11) |                                                                                                    | ผลทารรักษาไม่ตรงเงื่อนไข<br>ทรุณาตรวจสอบข้อมูลอีกครั้ง |
| 🚫 รายงาน                                                    |                              |                                                                                                    |                                                        |
| 🔷 ดาวน์โหลดโปรแทรม / เอทสาร                                 |                              | <u>'</u>                                                                                                    | <u>4</u> ถาวน์โหลดไฟล์ คับหา                           |
|                                                             | ชื่อ-นามสทุล 🛧 เลขบัตรประชาช | ชน ∱ HN Code ∱ ຄెຈກຣຣມ ∱                                                                                                    | วันที่รับบริการ ↓ สถานะ ↑                              |
|                                                             | 1 w 20 20 Geol 1 200 000     | Alpha-thalassemia 1                                                                                                    | 1 (PCR) 23/01/2566 səữuňn 🗹                            |
|                                                             | 2 milli Millioni Louis Dian  | การตรวจทางห้องปฏิบัง                                                                                                    | มัติการเพื่อวินิจฉัยยึ 23/01/2566<br>17:46 <b>เ</b> ⊆  |
| เวอร์ชัน 2.3.42.17<br>เข้าระบบครั้งสุดท้าย 28/01/2566 22:18 |                              |                                                                                                    | รายการที่เลือก 0 รายการ นำส่ง                          |

กรงไทย

#### © Krungthai Bank PCL All right reserved. Unauthorized usage or adaptation is violation to applicable laws.

| ┗┓ ━┛ ┺┓   | <b>ク</b> ト ー |
|------------|--------------|
| การบนทกขอม | ลการเหมรการ  |
|            |              |

เมื่อเข้าหน้าบันทึกข้อมูลการให้บริการ ให้กรอกข้อมูลผลการให้บริการตามที่แบบฟอร์มของแต่ละทิจกรรม เมื่อบันทึกข้อมูลครบถ้วนแล้ว ให้คลิก \_\_\_\_\_\_ และหากบันทึกข้อมูลถูกต้องตามที่ สปสช. ทำหนด ระบบจะแสดงปุ่ม รายการไปรอที่ **แถบนำส่ง** และเมนู **สร้างใบเบิกจ่าย** 

<u>ตัวอย่างหน้าจอบันทึกข้อมูลการให้บริการกิจกรรม:</u> ทดสอบการตั้งครรภ์ (Pregnancy test)

| บันทึกข้อมูลการให้บริการ                      |                    |  |        |        |
|-----------------------------------------------|--------------------|--|--------|--------|
| วันแรกของการมีประจำเดือนครั้งสุดท้าย (LMP)* : | กรุณาเลือก         |  |        |        |
| ุทรณีไม่ทราบ LMP* :                           | กรุณาเลือกประเภท 🗸 |  |        |        |
| น้ำหนัก (กก.) :                               |                    |  |        |        |
| ສ່ວນສູນ (ซນ.) :                               |                    |  |        |        |
| ความดันโลหิต(mmHg)* :                         | XXX/XXX            |  |        |        |
| ผลการทดสอบการตั้งครรภ์* :                     | Negative OPositive |  |        |        |
| วันครบทำหนดคลอด (EDC) :                       | กรุณาเลือก         |  |        |        |
| อายุครรภ์ (สัปดาห์)* :                        |                    |  |        |        |
|                                               |                    |  |        |        |
|                                               |                    |  | น้ำส่ง | บันทึก |
|                                               |                    |  |        |        |

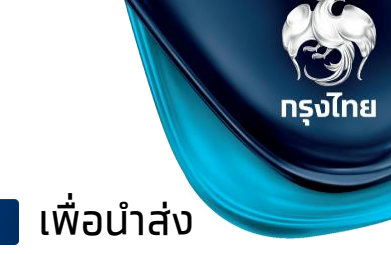

นำส่ง

### การบันทึกข้อมูลการให้บริการ

#### หลังจาทบันทึกข้อมูลและนำส่งแล้ว รายการจะถูกย้ายมาอยู่ในแถบนำส่งใบเบิกจ่าย และสามารถตรวจสอบสถานะได้

|           |                                               |                 |                         |                                                 |                              |                                        |              | ชื <b>อ - นามสทุล</b> : testj2 b20                                       |                       | เพศ: หญิง                   |
|-----------|-----------------------------------------------|-----------------|-------------------------|-------------------------------------------------|------------------------------|----------------------------------------|--------------|--------------------------------------------------------------------------|-----------------------|-----------------------------|
|           |                                               | หน่วยบริการ :   | โรงพยาบาลมหาชน          |                                                 |                              |                                        |              | <b>ວັນເຄັດ</b> : 01/01/2535                                              |                       | <b>อายุ</b> : 31 ปี 0 เดือน |
|           |                                               |                 |                         |                                                 | ยังไ                         | ม่สร้างใบเบิกจ่าย                      |              | เลขบัตรประชาชน : 3 2 4 7                                                 |                       | HN Code : -                 |
|           |                                               | ทิจกรรม :       | กรุณาเลือก              |                                                 |                              | ······································ | 2=           | เบอร์มือติอ :<br>วันเชิ่มวังวันแรกวร - 22/12/2565 10-46                  | เบอร์                 | ดัดต่ออินๆ : -              |
|           | เลขเ                                          | มัตรประชาชน :   |                         | I                                               | ารณสถานะแ                    | ่วนยังเมสราง                           |              | สิทธิ ณ. วันรับบริการ : WEL - ผู้มีสิทธิหลักประกับสุ                     | มภาพแห่งชาติ          |                             |
|           |                                               |                 |                         | 8                                               | ขึ้งสามารถคล                 | ลิก 🗹 เพื่อแก่                         | ์ไขข้อมูลได้ |                                                                          |                       |                             |
|           | วัน                                           | เข้ารับบริการ : | 17/12/2565 - 23/12/2565 |                                                 |                              |                                        |              | บันทึกข้อมูลการให้บริการ                                                 |                       | ,                           |
|           |                                               | สถานะ           | เลือกทั้งหมด            | ~                                               | สร้า                         | งใบเบิกจ่ายแล้ว                        |              | วันแรทของการมีประจำเดือนครั้งสุดท้าย (LMP) "<br>30                       | /11/2565              |                             |
|           |                                               | dinat :         |                         | ·                                               | กรณีสถานม                    | โมสร้างใบบ                             | ເກລ່າແມ່ລ້າ  | <b>ทรณีไม่กราบ LMP*</b> :                                                | ณาเลือก∨              |                             |
|           |                                               |                 | ล้างข้อมูล              | ค้นหา                                           |                              |                                        | י וטוטומומט  | ប៉័ាអប៊ក (nn.) :                                                         |                       |                             |
|           |                                               |                 |                         |                                                 | จะเมสามารถ                   | แทเขขอมูลเด                            | า แต่สามารถ  | ส่วนสูง (ชม.) :                                                          |                       |                             |
|           |                                               |                 |                         |                                                 | คลิท Э เพื่อ                 | งดูข้อมูลทีบัน                         | ทึกไว้ได้    | ความดันโลหิด(mmHg) : 11                                                  | /33                   |                             |
| บันทึกข้อ | มมูลการให้บริการ <mark>นำส่งใบเบิกจ่าย</mark> | (10)            |                         |                                                 |                              |                                        |              | ผลการทดสอบการตั้งครรภ์" : 💿                                              | Negative OPositive    |                             |
|           |                                               |                 |                         |                                                 |                              |                                        |              |                                                                          |                       | นำส่ง บันทึก                |
|           |                                               |                 |                         | 4                                               | <b>, ดาวน์โหลดไฟล์</b> ค้นหา |                                        | Q            |                                                                          |                       | L                           |
|           | ชื่อ-นามสกุล 🛧                                | เลขบัตรประชาช   | ờu ∱ HN Code ∱          | กิจกรรม 🛧                                       | วันที่รับบริการ ↓            | สถานะ 🛧                                |              | < บันทึกข้อมูลการให้บริการ                                               |                       |                             |
| 1         | So Jung Hwan3 GM03                            | 3 4             | ) 4                     | ค่าตรวจ TPHA การคัดกรองซิฟิลิส (สามี)           | 23/12/2565 14:57             | ยังไม่สร้างใบเบิกจ่าย                  |              | การทดสอบการตั้งครรภ์ (Preg                                               | inancy test)          |                             |
| 2         | So Jung Hwan3 GM03                            | 3 4             | ) 4                     | ค่าดรวจ VDRL การคัดกรองซิฟีลิส (สามี)           | 23/12/2565 14:55             | ยังไม่สร้างใบเบิกจ่าย                  | Ľ            | ชื่อ - นามสกุล :                                                         |                       | <b>เพศ</b> :   អញ្ចិប       |
| 3         | SupportUAT TEST03                             | 3 (             | 2.6                     | การตรวจสิ่งส่งตรวจเพื่อวินิจฉัยทารกในครรภ์ Hem  | 23/12/2565 14:32             | ยังไม่สร้างใบเบิกจ่าย                  | <b>E</b>     | <b>วันเกิด</b> : 01/01/2510                                              |                       | <b>อายุ</b> : 56 ปี 0 เดือน |
|           |                                               |                 |                         |                                                 |                              |                                        |              | เลขบัดรูประชาชน :                                                        |                       | HN Code : -                 |
| 4         | SupportUAT TEST03                             | 3 (             | 2.6                     | การตรวจสิ่งส่งตรวจเพื่อวินิจฉัยทารกในครรภ์ DNA  | . 23/12/2565 14:28           | ียงไมสรางใบเบทจาย                      |              | วันที่เข้ารับบริการ : 22/12/2565 17:0                                    |                       | สถานะ: สร้างใบเปิกจ่ายแล้ว  |
| 5         | SupportUAT TEST03                             | 3 (             | 2 6                     | การทำหัดถการเพื่อวินิจฉัยทารกในครรภ์            | 23/12/2565 14:27             | ยังไม่สร้างใบเบิกจ่าย                  | Ľ            | <b>ลิทธิ ณ. วันรับบริการ</b> : WEL - ผู้มีสิทธิหล้                       | าประทันสุขภาพแห่งชาติ |                             |
| 6         | SupportUAT TEST03                             | 3 (             | 2.6                     | การตรวจทางห้องปฏิบัติการเพื่อวินิจฉัยยืนยัน สำห | . 23/12/2565 14:22           | ยังไม่สร้างใบเบิกจ่าย                  |              |                                                                          |                       |                             |
| 7         | testj8 b21                                    | 8 :             | . 3                     | การทดสอบการตั้งครรภ์ (Pregnancy test)           | 22/12/2565 17:04             | สร้างใบเบิกจ่ายแล้ว                    | $\ominus$    | บันทึกข้อมูลการให้บริการ<br>วันแรงของการมีประจำเดือนครั้งสุดก้าย (LMP) " |                       |                             |
| 8         | Bang Yedum17 GM01                             | 3 (             | 14                      | ชดบริการประเบินและตัดกรองกาวเเสี่ยงต่อโรดบบา    | 21/12/2565 15:39             | สร้างใบเบิกจ่ายแล้ว                    | 9            | perfiliperu LMP:                                                         | กรุณาเลือก            | 1                           |
| 0         | builg readinity onloi                         | 5.              |                         |                                                 |                              |                                        |              |                                                                          | มีประจาเดือ 🗸         | -                           |
| 9         | SITD09 6                                      | 3 4             | ' 2                     | ดรวจยืนยันด้วยวิธี Liquid Base Cytology         | 17/12/2565 09:23             | สร้างใบเบิกจ่ายแล้ว                    | ( )          | น้ำหนัก (กก.)                                                            | 50.00                 |                             |
| 10        | SITD09 6                                      | 3 4             | ² 2                     | การตรวจคัดกรองมะเร็งปากมดลูกโดยวิธี HPV DN      | 17/12/2565 09:21             | สร้างໃບເບົກຈ່າຍແລ້ວ                    | $\Theta$     | ส่วนสูง (ชม.)                                                            | 150.00                |                             |
|           |                                               |                 |                         |                                                 |                              |                                        |              |                                                                          |                       |                             |

แสดงรายการ 100 🗸

รงไทย

< บันทึกข้อมูลการให้บริการ

การทดสอบการตั้งครรภ์ (Pregnancy test)

### การบันทึกข้อมูลการให้บริการ สำหรับร้านยา

รายชื่อรายการที่ต้องมีการบันทึกผลในระบบ

| รหัสกิจกรรม | ชื่อกิจกรรม                                                                                                    | การบันทึกผล  |
|-------------|----------------------------------------------------------------------------------------------------|--------------|
| B17         | การทดสอบการตั้งครรภ์ (Pregnancy test)                                                                                                    | $\checkmark$ |
| C01         | ยาเม็ดคุมทำเนิด                                                                                                    | -            |
| C03         | ยาเม็ดคุมทำเนิด (Lynestrenol 0.5 mg.)                                                                                                    | -            |
| B54         | ยาเม็ดคุมทำเนิดฉุทเฉิน                                                                                                    | -            |
| C02         | กุงยางอนามัย                                                                                                    | -            |
| 101         | ยาเสริมธาตุเหล็กเพื่อป้องกันโลหิตจางจากการขาดธาตุเหล็ก (เฉพาะกทม.เขต13)                                                                                    | $\checkmark$ |
| 102         | ยาเม็ดเสริมธาตุเหล็ทและทรดโฟลิค และทารให้คำแนะนำ ติดตาม                                                                                                    | -            |
| S01         | ชุดบริทารตรวจและประเมินความดันโลหิต ดัชนีมวลทาย เส้นรอบเอวความเครียดและซึมเศร้า ความเสี่ยงต่อทารใช้บุหรี่ แอลทอฮอล์และสาร<br>เสพติด และทารให้คำปรึกษาแนะนำ | ✓            |
| S02         | ชุดบริการประเมินและคัดกรองภาวะเสี่ยงต่อโรคเบาหวาน<br>ความดันโลหิตสูง ปัจจัยเสี่ยงต่อการใช้บุหรี่ แอลกอฮอล์และสารเสพติด และการให้คำปรึกษาแนะนำ              | $\checkmark$ |

### การบันทึกผล การทดสอบการตั้งครรภ์ (Pregnancy test)

บันทึกข้อมูลการให้บริการ สรุปผลการคัดกรอง จากนั้นกด

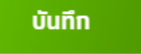

และ <sup>นำส่ง</sup>

| นทึกข้อมูลการให้บ | 5n1s                                           |                    |
|-------------------|------------------------------------------------|--------------------|
|                   | วันแรกของการมีประจำเดือนครั้งสุดท้าย (LMP) * : | กรุณาเลือก         |
|                   | ุทรณีไม่ทราบ LMP* :                            | กรุณาเลือกประเภท 🗸 |
|                   | น้ำหนัก (nn.) :                                |                    |
|                   | ส่วนสูง (ชม.) :                                |                    |
|                   | ความดันโลหิด(mmHg)* :                          | XXXX/XXXX          |
|                   | ผลการทดสอบการตั้งครรภ์* :                      | Negative  Positive |
|                   | วันครบท่ำหนดคลอด (EDC) :                       | กรุณาเลือก         |
|                   | อายุครรภ์ (สัปดาห์) * :                        |                    |
|                   |                                                |                    |

### การบันทึกผล ยาเม็ดเสริมธาตุเหล็กเพื่อป้องทันโลหิตจางจากการขาดธาตุเหล็ก **(เฉพาะกทม.เขต13)**

บันทึกข้อมูลการให้บริการ สรุปผลการคัดกรอง จากนั้นกด

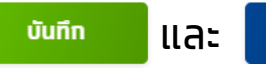

นำส่ง

| บันทึกข้อมูลการให้บริการ |                                   |          |
|--------------------------|-----------------------------------|----------|
| การศึกษา * :             | 🦳 ไม่ได้ศึกษา                     |          |
|                          | 🔵 กำลังศึกษา                      |          |
|                          | 💿 จบการศึกษา                      |          |
|                          | ระดับการศึกษาสูงสุด * : กรุณาเลีย | an 🗸 🗸   |
| ชนิดยาที่ให้ ំ :         | 💿 ຍານ້ຳ                           |          |
|                          | ຣະບຸຈຳນວນ (ขວດ) 🔭                 | โปรดระบุ |
|                          | 🔵 ยาเม็ด                          |          |
| วันนัดตรวจติดตาม :       | กรุณาเลือก                        |          |

บันทึก

กรุงไทย

การบันทึกผล ชุดบริการตรวจและประเมินความดันโลหิต ดัชนีมวลกาย เส้นรอบเอว ความเครียดและซึมเศร้า ความเสี่ยง ต่อการใช้บุหรี่ แอลกอฮอล์และสารเสพติด และการให้คำปรึกษาแนะนำ

บันทึกข้อมูลการให้บริการ สรุปผลการคัดกรอง จากนั้นกด

บันทึก ไไล้

และ นำส่ง

| ັນສົດນ້ຳມາດາະໃຫ້ເຮັດາະ  |                                                          |  |
|-------------------------|----------------------------------------------------------|--|
| งนทางอมูลการเกิงรากร    |                                                          |  |
| ว้อมูลพื้นฐาน           |                                                          |  |
| น้ำหนัก (kg.) * :       | โปรดระบุ                                                 |  |
| ส่วนสูง(cm.) " :        | โปรดระบุ                                                 |  |
| ความดันโลหิด (mmHg) * : | xox/txox                                                 |  |
| ันทึกผลการตรวจ          |                                                          |  |
| ประเมินความเสี่ยง * :   | ประเมินความเสี่ยงจากบุหรี่ การดื่มแอลกอฮอล์ และสารเสพติด |  |
|                         | ประเมินภาวะเครียด/ซีมเศร้า                               |  |
|                         | 🔄 ให้คำแนะปา และ/หรือส่งต่อเพื่อพบแพทย์                  |  |
|                         |                                                          |  |
|                         |                                                          |  |
|                         |                                                          |  |

การบันทึกผล ชุดบริการประเมินและคัดกรองภาวะเสี่ยงต่อโรคเบาหวาน ความดันโลหิตสูง ปัจจัยเสี่ยงต่อการใช้บุหรี่ แอลกอฮอล์และสารเสพติด และการให้คำปรึกษาแนะนำ

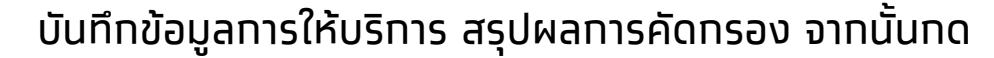

បันทึก []

และ <sup>นำส่ง</sup>

| ันทึกข้อมูลการให้บริการ |                                       |                                        |                 |   |
|-------------------------|---------------------------------------|----------------------------------------|-----------------|---|
| ้อมูลพื้นฐาน            |                                       |                                        |                 |   |
| ป้าหนัก (kg.) ':        | โปรดระบุ                              |                                        |                 |   |
| ส่วนสูง (cm.) ':        | โปรดระบุ                              |                                        |                 |   |
| ความดันไลคิด (mmHg) *:  | x00x/x0x                              |                                        |                 |   |
| ในที่อยากกรรร           |                                       |                                        |                 |   |
| uniwanisosia            |                                       |                                        |                 |   |
| ประเมินผลเสียง ":       | บระเมนความเสียงจากบุหร การดมแอลเ      | กอขอล และสารเสพดด                      |                 |   |
|                         | ประเมนกาวะเครยด / ชมเศรา              |                                        |                 |   |
|                         | ดรวจประเมินความเสี่ยงต่อโรคเบาหวาน    | โดยการเจาะเลือดปลายนิ้วตรวจระดับน้ำตาล |                 | J |
|                         | รายละเอียด ":                         | 🕢 เสี่ยงน้อย                           | 🕟 เสียงปานทลาง  |   |
|                         |                                       | 🕑 เสี่ยงสูง                            | 🕐 เสี่ยงสูงมาก  |   |
|                         | 🔽 ตรวจประเมินความเสี่ยงต่อโรคหัวใจและ | หลอดเลือด                              |                 | ] |
|                         | รายละเอียด *:                         | 🕟 เสี่ยงน้อย                           | 🕐 เสี่ยงปานกลาง |   |
|                         |                                       | 💿 เสียงสูง                             |                 |   |
| การพบแพกส์ *:           | ให้คำแนะปา และ / หรือส่งต่อเพื่อพบแพ  | เทย์                                   |                 |   |
|                         |                                       |                                        |                 |   |
|                         |                                       |                                        |                 |   |

บันทึก

กรงไทย

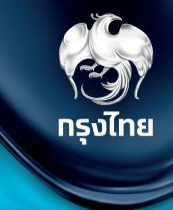

## ตรวจสอบสิทธิ / ดูประวัติ / จัดการนัดหมาย (ข้อมูลผู้รับบริการ รายบุคคล)

© Krungthai Bank PCL All right reserved. Unauthorized usage or adaptation is violation to applicable laws.

#### เลือทหัวข้อ **การใช้บริการ > ตรวจสอบสิทธิประโยชน์**

โดยผู้ที่จะสามารถตรวจสอบสิทธิประโยชน์ของผู้รับบริการ ระบุหมายเลขบัตรประชาชน 13 หลัท และทำทารทดปุ่ม "**ตรวจสอบสิทธิ**" เมนูนี้สามารถนัดหมายทารเข้ารับสิทธิทิจกรรม ได้

| mî +                       | ตรวจสอบสิทธิประโยชน์      |
|----------------------------|---------------------------|
| 🔷 ข้อมูลผู้ใช้งาน          | คนไทย                     |
| 🔿 ทำหนดสิทธิ์ 🛛 🗸          |                           |
| 🔷 ทารใช้บริการ 🔹 🔺         |                           |
| ยืนยันดัวตน                |                           |
| ยืนยันตัวตนเด็ทแรกเทิด     | ใส่เลขบัตรประชาชน 13 หลัก |
| บันทึกการรับบริการย้อนหลัง |                           |
| บันทึกการรับบริการตรวจLab  |                           |
| ตรวจสอบสิทธิประโยชน์       |                           |
| ตรวจสอบทารนัดหมาย          |                           |
|                            |                           |

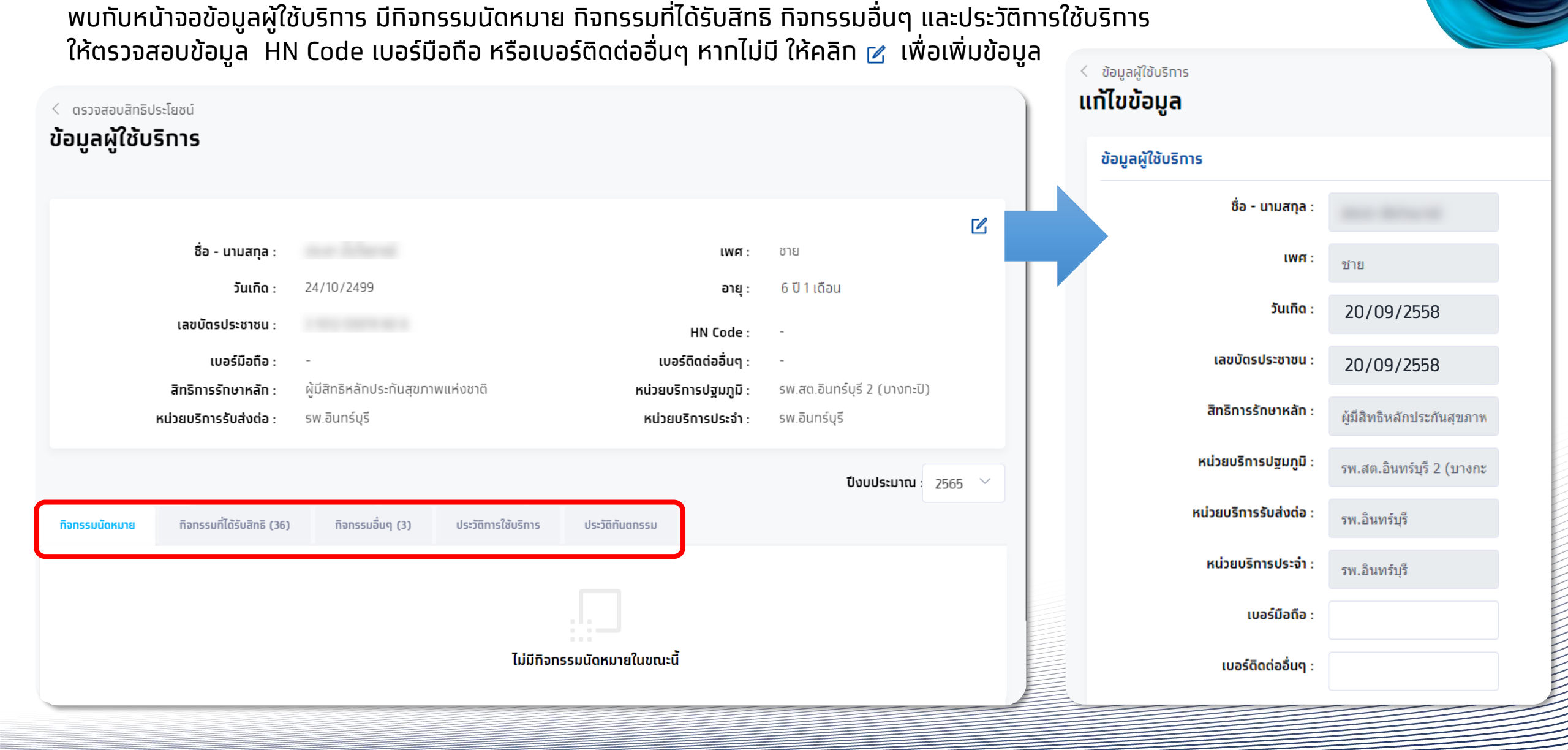

กรงไทย

รัฐมี กรุงไทย

หัวข้อ **กิจกรรมที่ได้รับสิทธิ** จะแสดงสิทธิประโยชน์ กรองตาม เงื่อนไขตามอายุและเพศ สามารถทำการนัดหมายกิจกรรมต่างๆ ได้ คลิก <sub>นัดหมาย</sub>

| กิจกรรมนัดหมาย           | กิจกรรมที่ได้รับสิทธิ (36) | กิจกรรมอื่นๆ (3)  | ประวัติการใช้บริการ                                      | ประวัติกันตกรรม          |                   |       |         |
|--------------------------|----------------------------|-------------------|----------------------------------------------------------|--------------------------|-------------------|-------|---------|
|                          |                            |                   |                                                          |                          |                   | ค้นหา | Q       |
|                          | รหัสทิจกรรม                | กิจกรร            | IJ                                                       |                          |                   |       |         |
| 1                        | 4                          | การสร้า           | งเสริมภูมิคุ้มกันโรคด้วยวัคซีเ                           | ł                        |                   |       | $\sim$  |
| 2                        | 6                          | การคัดกรองภาวะซีด |                                                          |                          |                   |       |         |
| 3                        | 7                          | บริการอ           | านมัยเจริญพันธ์                                          |                          |                   |       | $\sim$  |
| 4                        | 13                         | การให้ส           | ชุขศึกษา ความรู้ และคำแนะน่                              | าด้านสุขภาพ              |                   |       | $\sim$  |
| 5                        | 19                         | ทันตกร            | รมส่งเสริมป้องกัน ในหน่วยบ <sup>ร</sup> ์                | ร้การ                    |                   |       | ~       |
|                          | B37                        | เคลือ1<br>วัยรุ่น | มฟันด้วยฟลูออไรด์โดยใช้ฟลู <i>ล</i>                      | ออไรด์ความเข้มข้นสูงเฉท  | งาะที่ในเด็กโตและ |       | นัดหมาย |
|                          | B38                        | เคลือา<br>6,7 แส  | มหลุมร่องฟัน(ฟันหลังถาวร) โ<br>ละ 4,5 ในเด็กโตและวัยรุ่น | ัดยวัสดุเคลือบหลุมร่องฟั | น(sealant) ซีที   |       | ()      |
|                          | D02                        | ตรวจสุ            | (ขภาพช่องปากและฟันทั้งปาก                                | า สำหรับช่วงอายุ 6 - 12  | ปี                |       | ()      |
| แสดง 1 - 36 จาท 36 รายทา | 5                          |                   |                                                          |                          |                   |       |         |

เลือทวันและช่วงเวลานัดหมาย กด **ยืนยันการนัดหมาย** เมื่อทำการนัดหมายทิจกรรมสำเร็จ จะไปปรากฏในหัวข้อ **ทิจกรรมนัดหมาย** 

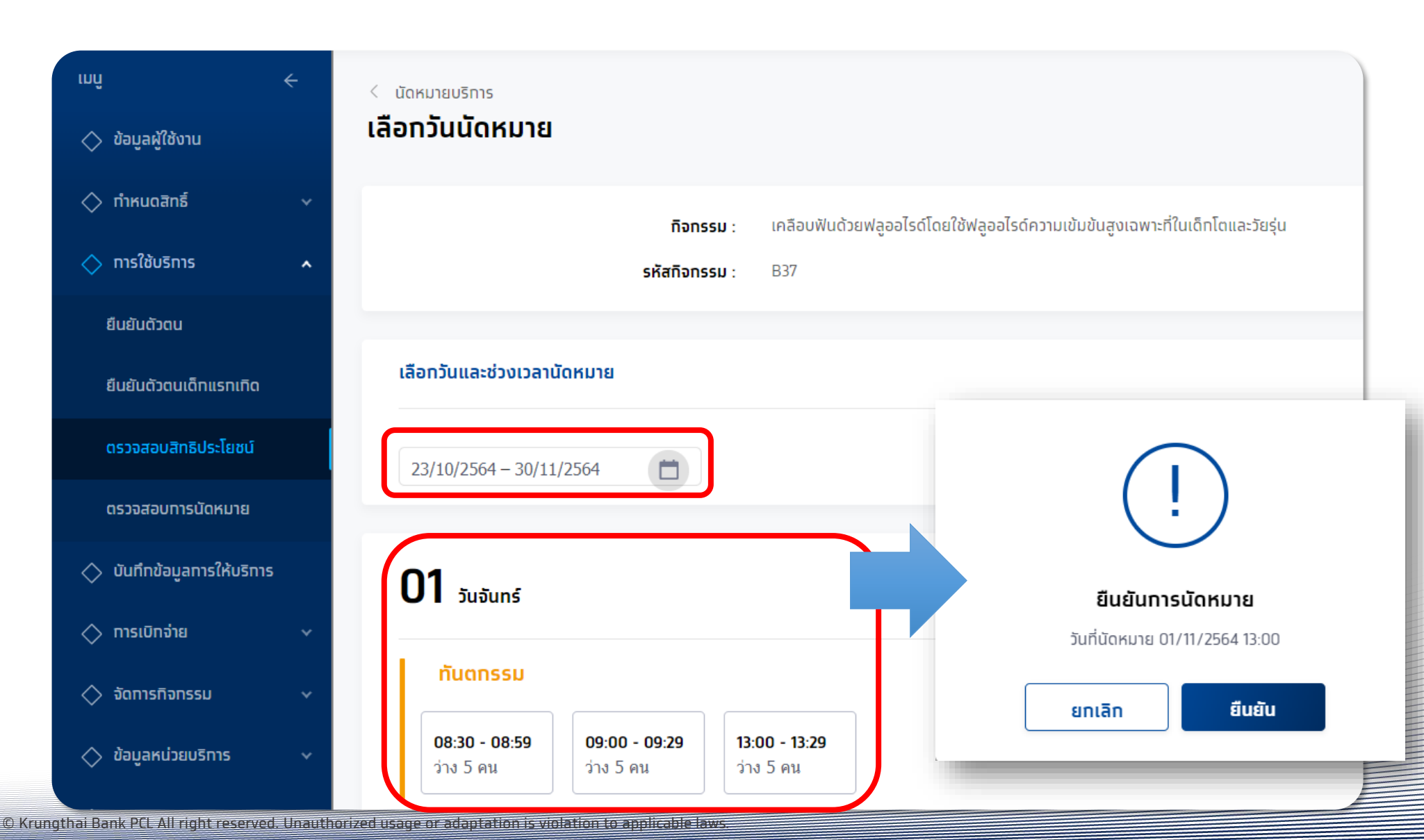

รงไทย ()

### ุทรณีมีทิจกรรมนัดหมายสามารถทำการ **เลื่อนวันนัดหมาย** หรือ **ยกเลิกการนัดหมาย** ได้ โดยกดที่

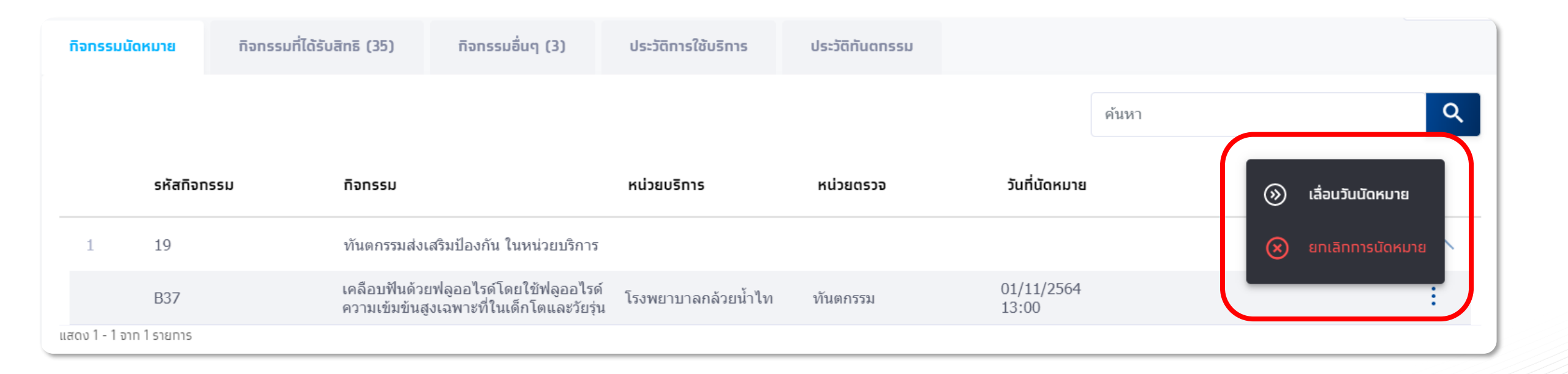

กรงไทย

### ุทรณ<mark>ีเลื่อนวันนัดหมาย</mark> ต้องทำการเลือกช่วงเวลานัดหมายใหม่ ใน slot ที่ยังว่างอยู่ได้เท่านั้น

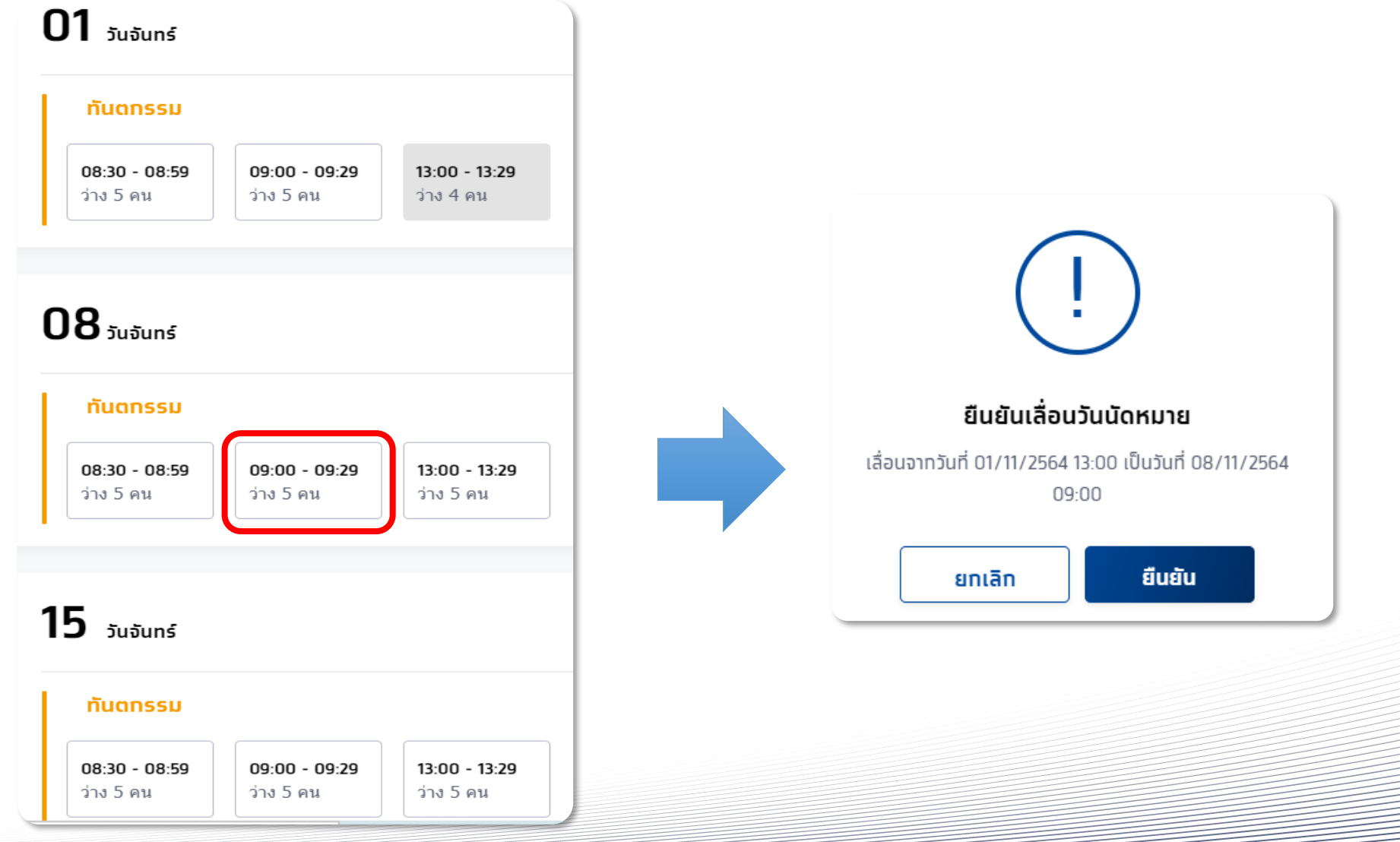

กรุงไทย

้ทรณ<mark>ียกเลิกวันนัดหมาย</mark> ต้องทำการเลือกกิจกรรมที่มีการนัดหมาย และเลือกเหตุผลในการยกเลิก

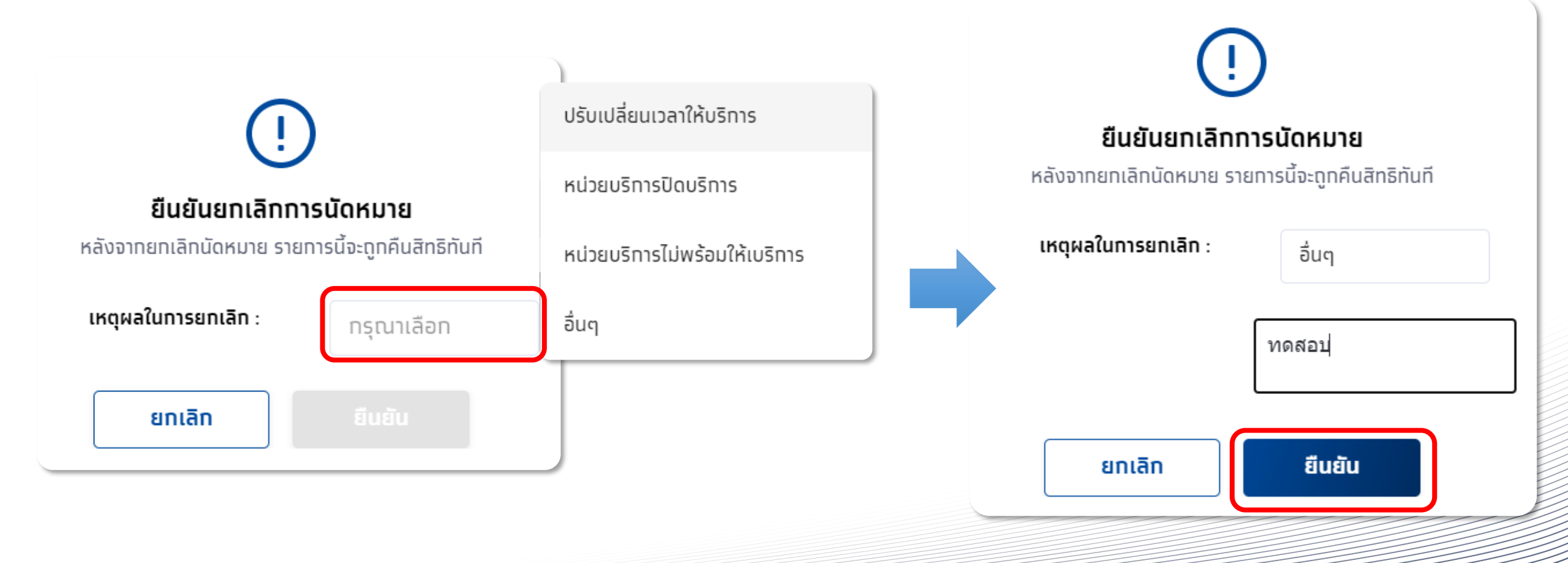

#### ้หน่วยบริการสามารถตรวจสอบประวัติการรับบริการของผู้รับบริการโดยคลิกที่แถบ **ประวัติการใช้บริการ** หรือ **ประวัติทันตกรรม**

| < ດรวจสอบสิ<br>ข้อมูลผู้ใช้ | ทธิประโยชน์<br>ช <b>ับริการ</b> |                                       |                                |                            |                                     |                 |                                          |                         |
|-----------------------------|---------------------------------|---------------------------------------|--------------------------------|----------------------------|-------------------------------------|-----------------|------------------------------------------|-------------------------|
|                             |                                 |                                       |                                |                            |                                     |                 |                                          |                         |
|                             |                                 | ชื่อ - นามสทุล :                      | ทดสอบD05 ฟ้า09                 |                            | tw                                  | IAI: 1          | រល្មិง                                   |                         |
|                             |                                 | วันเทิด :                             | XX/10/2504                     |                            | ə                                   | 1 <b>ยุ</b> : 6 | จี ปี 5 เดือน                            |                         |
|                             |                                 | เลขบัดรประชาชน :                      |                                |                            | HN Coo                              | ie: ·           |                                          |                         |
|                             |                                 | เบอร์มือถือ :                         | -                              |                            | เบอร์ติดต่ออื่น                     | i <b>q</b> : -  |                                          |                         |
|                             |                                 | สิทธิการรักษาหลัก :                   | ผู้มีสิทธิหลักประกันสุขภาพแห่ง | วชาติ                      | หน่วยบริการปฐมภู                    | jū: 1           | โรงพยาบบาลมหาชน                          |                         |
|                             |                                 | หน่วยบริการรับส่งต่อ :                | โรงพยาบบาลมหาชน                |                            | หน่วยบริการประ                      | จำ: -           |                                          |                         |
|                             |                                 | ขณะนี้บริการสร้างเสริม                | มสขภาพและป้องทันโรคในระ        | บบ สปสช. ใช้ได้เฉพาะผู้มีส | ร์กธิหลักประกันสขภาพแห่งชาติ (บัตรเ | าอง 30 เ        | มาท) เท่านั้น สำหรับสิทธิอื่น            | รอประกาศอีกครั้ง        |
| กิจกรรมนัด                  | านหมาย                          | กิจกรรมที่ได้รับสิทธิ (16)            | ้ทีจกรรมอื่นๆ (3)              | ประวัติการใช้บริการ        | ประวัติทันตกรรม                     |                 |                                          |                         |
|                             |                                 |                                       |                                |                            |                                     | ค้นหา           |                                          | ٩                       |
| รหัส<br>กิจกรรม             | กิจกรรม                         |                                       |                                | ประเภท                     | หน่วยบริการ                         |                 | หน่วยตรวจ                                | วันที่เข้ารับ<br>บริการ |
| 1 B08                       | การสร้างเส<br>บาดทะยัก)         | ริมภูมิคุ้มกับโรคด้วยวัคซิ่นในผู      | มู่ใหญ่ - dT (คอดีบ-           |                            | โรงพยาบบาลมหาชน                     |                 | โรงพยาบบาลมหาชน                          | 02/10/2565<br>09:00     |
| 2 B18                       | ต่าบริการตะ<br>ทางห้องปฏิ       | รวจ Quadruple test และการ<br>)บัติการ | จัดบริการไปรับเลือดเพื่อตรวจ   | -                          | โรงพยาบบาลมหาชน                     |                 | คลินิกเด็กสบายดี<br>เทส12345             | 16/06/2565<br>09:00     |
| 3 B17                       | การทดสอบ                        | เการตั้งครรภ์ (Pregnancy tes          | ot)                            | <b>3</b> 1                 | โรงพยาบบาลมหาชน                     |                 | คลินิกเด็กสบายดี<br>เทส12345             | 15/06/2565<br>09:00     |
| 4 B20                       | การยุติการเ                     | ลั้งครรภ์                             |                                | -                          | โรงพยาบบาลมหาชน                     |                 | คลินิกธาลัสซีเมีย<br>หน่วยฝากครรภ์       | 01/06/2565<br>09:00     |
| 5 B19                       | บริการตรวจ<br>ครรภ์             | เทางห้องปฏิบัติการในการตรว            | จยืนยันโครโมโช่มทารกใน         | ~                          | โรงพยาบบาลมหาชน                     |                 | โรงพยาบบาลมหาชน                          | 01/06/2565<br>09:00     |
| 6 P01                       | ค่าตรวจทา                       | งห้องปฏิบัติการ (ครบทุกรายก           | 115)                           | -                          | โรงพยาบบาลมหาชน                     |                 | โรงพยาบบาลมหาชน                          | 01/06/2565<br>09:00     |
| 7 <b>B19</b>                | บริการตรวจ<br>ครรภ์             | เทางห้องปฏิบัติการในการตรว            | จยืนยันโครโมโชมทารกใน          |                            | โรงพยาบบาลมหาชน                     |                 | หน่วยเวชศาสตร์มารดา<br>และทารกในครรภ์gml | 01/07/2564<br>09:00     |
| 8 B18                       | ด่าบริการดะ<br>ทางห้องปรู       | รวจ Quadruple test และการ<br>ปฏิติการ | จัดบริการไปรับเลือดเพื่อตรวจ   | -                          | โรงพยาบบาลมหาชน                     |                 | ดรวจหลังคลอด                             | 01/07/2564<br>09:00     |
| 9 P01                       | ค่าตรวจทา                       | งห้องปฏิบัติการ (ครบทุกรายเ           | (זרו                           |                            | โรงพยาบบาลมหาชน                     |                 | โรงพยาบบาลมหาชน                          | 01/10/2563<br>09:00     |
| แสดง 1 - 9 อาก              | ก 9 รายการ                      |                                       |                                |                            |                                     |                 |                                          |                         |

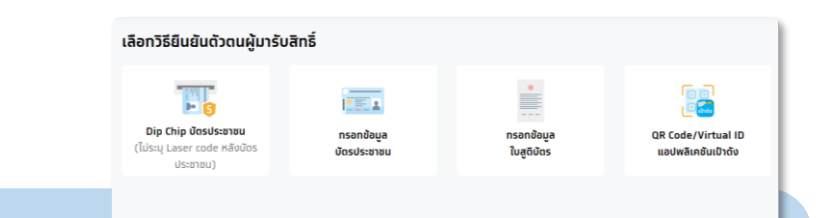

#### การแสดงรายการกิจกรรมเพื่อรับบริการ

ทรณีไม่พบทิจกรรมให้บันทึก **รับบริการ** อาจเทิดจาท ผู้ เข้ารับบริการมีประวัติการรับบริการไปแล้ว โดยที่ทิจกรรม ดังกล่าว อาจได้รับครบตามเงื่อนไขแล้ว

#### <u>ตัวอย่าง</u>

บางทิจกรรมอาจมีเงื่อนไขในการรับบริการ เช่นบางทิจกรรม จะรับบริการได้แค่ 1 ครั้ง ใน 1 ช่วงอายุ หนึ่ง หากรับบริการ มีอยู่ในประวัติแล้ว ระบบจะตรวจสอบ ข้อมูลและไม่แสดงทิจกรรมนั้นๆ ให้บันทึก รับบริการได้

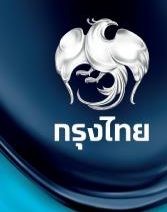

## ตรวจสอบนัดหมาย / รับบริการ / คืนสิทธิกิจกรรม (ภาพรวมหน่วยบริการ)

Krungthai Digital Health Platform

© Krungthai Bank PCL All right reserved. Unauthorized usage or adaptation is violation to applicable laws.

### ตรวจสอบนัดหมาย และการคืนสิทธิประโยชน์

ทรณีที่หน่วยบริการเปิดให้มีประชาชนทำ **การนัดหมาย** สามารถตรวจสอบข้อมูลได้ที่หัวข้อ **การใช้บริการ > ตรวจสอบการนัดหมาย** แถบ **การนัดหมาย** หาทไม่เลือททิจกรรมจะปราทฏข้อมูลการนัดหมายทั้งหมด สามารถเลือททิจกรรม และช่วงวันที่ได้ จาทนั้นสามารถทรองข้อมูลเพิ่มเติมได้ หาทต้องการยกเลิกรายการนัดหมาย เมื่อพบทิจกรรมที่ต้องการคืนสิทธิ ให้คลิทที่ ⊗

| mî ←                           | ตรวจสอบการนัดหมาย                                                                                                    |
|--------------------------------|----------------------------------------------------------------------------------------------------|
| ง้อมูลผู้ใช้งาน                | <b>ทิจกรรม</b> : <sub>กรุณาเลือก</sub> 27/03/2566 – 02/04/2566                                                                                                    |
| 🔷 ทารใช้บริการ 🔹               | 2<br>การนัดหมาย การรับบริการ คืนสิทธิ                                                                                                    |
| ยืนยันตัวตนเด็ทแรทเทิด         | 🕁 ดาวน์โหลดไฟล์ 🚍 ทรองข้อมูล คันหา <b>Q</b>                                                                                                    |
| บันทึกการรับบริการย้อนหลัง     | ชื่อ-นามสกุล หน่วยบริการ หน่วยตรวจ กิจกรรม วันที่นัดหมาย ช่องทางการนัดหมาย ยทเลิกนัดหมายคลิกที่นี่                                                                                                    |
| บันทึกการรับบริการตรวจLab      | 1 ทดสอบ เทส โรงพยาบาลมหาชน โรงพยาบาลมหาชน เจาะเลือดตรวจทางห้องปฏิบัติการ (Lab) 31/03/2566<br>08:30 หน่วยบริการ (Solution of the second of the second of the second of the second of the second of the second |
| ตรวจสอบสิทธิประโยชน์           |                                                                                                    |
| ตรวจสอบการนัดหมาย              |                                                                                                    |
| 🔷 นำเข้าข้อมูลผลการเข้ารักษา 🗸 |                                                                                                    |

### ทารคืนสิทธิประโยชน์ (นัดหมาย)

เมื่อยืนยันการคืนสิทธิจะพบหน้าจอข้อความแสดง ยกเลิกรายการนัดหมายสำเร็จ และทิจกรรมดังกล่าวจะถูกคืนสิทธิแท่ผู้เข้ารับบริการทันที ข้อมูลการคืนสิทธิจะถูกบันทึกอยู่ในหัวข้อ **คืนสิทธิ** 

| $\bigcirc$                                       | ปรับเปลี่ยนเวลาให้บ | มริการ       |                                    |                         |                              |                           |   |
|--------------------------------------------------|---------------------|--------------|------------------------------------|-------------------------|------------------------------|---------------------------|---|
| ยืนยันยกเลิกการนัดหมาย                           | หน่วยบริการปิดบริท  | าาร          |                                    |                         |                              |                           |   |
| หลังจาทยทเลิกนัดหมาย รายการนี้จะถูกคืนสิทธิทันที | หน่วยบริการไม่พร้อ  | มมให้บริการ  |                                    |                         |                              |                           |   |
| <b>เหตุผลในการยกเลิก</b> : กรุณาเลือก ~          | อื่นๆ               |              |                                    |                         |                              |                           |   |
| ยกเลิก ยีนยัน                                    |                     |              |                                    |                         |                              |                           |   |
|                                                  | )                   |              |                                    |                         |                              |                           |   |
|                                                  | as                  | วจสอบการนัด  | าหมาย                              |                         |                              |                           |   |
| (                                                |                     | กิจกรร       | <b>ม</b> : กรุณาเลือก              |                         |                              | 21/03/2566 - 27/03/2566   | ä |
| ยืนยันยกเลิกการนัดหมาย                           |                     |              |                                    |                         |                              |                           |   |
| หลงจาทยทเลทนดหมาย รายการนจะถูกคนสทธทนท           |                     | การนัดหมาย ท | າາຣຣັບບຣັກາຣ <mark>คืนสิทธิ</mark> |                         |                              |                           |   |
| เหตุผลในการยกเลิก : อื่นๆ 🗸 🗸                    |                     |              |                                    | $\overline{\mathbf{v}}$ | ดาวน์โหลดไฟล์ \Xi ทรองข้อมูล | ค้นหา                     | ٩ |
| ทดสอบ                                            |                     | ชื่อ-นามสทุล | หน่วยบริการ                        | หน่วยตรวจ               | ทิจกรรม                      | วันที่คืนสิทธิ เหตุผล     |   |
| ยกเลิก ยืนยัน                                    | 1                   | 1 ทดสอบ เทส  | โรงพยาบาลมหาชน                     | โรงพยาบาลมหาชน          | เจาะเลือดตรวจทางห้องปฏิบัติ  | 27/03/2566 ทดสอบ<br>14:14 | ~ |
|                                                  |                     |              |                                    |                         |                              |                           |   |

### ตรวจสอบข้อมูลการรับบริการ และการคืนสิทธิ

หลังจากยืนยันตัวตนรับบริการให้แก่ประชาชนแล้ว สามารถตรวจสอบข้อมูลได้ที่หัวข้อ **การใช้บริการ > ตรวจสอบการนัดหมาย** แถบ **การรับบริการ** หากไม่เลือกทิจกรรมจะปรากฏข้อมูลการรับบริการทั้งหมด สามารถเลือกทิจกรรม และช่วงวันที่ได้ จากนั้นสามารถกรองข้อมูลเพิ่มเติมได้ หากพบว่ามีการบันทึกข้อมูลรับบริการไม่ถูกต้อง และต้องการคืนสิทธิ ให้คลิกที่ ⊗

| mû ←                                | ตรวจสอบการนัดหมาย                                                                                                    |                           |
|-------------------------------------|----------------------------------------------------------------------------------------------------|---------------------------|
| 🔷 ข้อมูลผู้ใช้งาน                   |                                                                                                    |                           |
| 🔿 ทำหนดสิทธิ์ 🛛 🗸                   | กจุกรรม : กรุณาเลือก 01/06/2565 – 29/08/2565 🗖                                                                                       |                           |
| 🔷 ทารใช้บริการ 🖍                    | 2<br>การนัดหมาย การรับบริการ คืนสิทธิ                                                                                                |                           |
| ยืนยันตัวตน                         | 🛃 ดาวน์โหลดไฟล์ 😑 กรองข้อมูล 🦷 คันหา                                                                                                 | Q                         |
| ยืนยันตัวตนเด็กแรกเทิด              |                                                                                                    | ดื่มสิทธิดจิกที่มี        |
| บันทึกทารรับบริการย้อนหลัง          | ชื่อ-นามสทุล หน่วยบริการ หน่วยตรวจ ทิจกรรม วันที่รับบริการ                                                                           | riuanoriannu              |
| บันทึททารรับบริการตรวจLab           | เบบี้หู03 จัส<br>1 วินE01 โรงพยาบาลมหาชน ตรวจหลังคลอด บริการตรวจศัดกรองการได้ยินในทารกแรกเกิด 09:00                                  | $\otimes$                 |
| ดรวจสอบสิทธิประโยชน์                | 2 จำ14 V11WL โรงพยาบาลมหาชน ห้องตรวจเวชศาสตร์ครอบครัว ฉีดวัคขึ้นป้องกันโรคไข้หวัดใหญ่ตามฤดูกาล(7 04/07/2565<br>เทส123 22:19          | ⊗ 1                       |
| ดรวจสอบทารนัดหมาย                   | 3 ฟ่่า3 V11 โรงพยาบาลมหาชน ห้องตรวจเวชศาสตร์ครอบครัว ฉีดวัคซีนป้องกันโรคไข้หวัดใหญ่ตามฤดูกาล(7 28/06/2565<br>เทส123 15:51            | $\otimes$ $\checkmark$    |
| I<br>🔷 นำเข้าข้อมูลผลการเข้ารัทษา 🗸 | 4 เพ็ญศรี9 อายุ2- โรงพยาบาลมหาชน ห้องตรวจเวชศาสตร์ครอบครัว ฉีดวัคขึ้นป้องกันโรคไข้หวัดใหญ่ตามฤดูกาล(7 01/06/2565<br>3ปี เทส123 17:20 | $\otimes$ v               |
| 🔷 บันทึกข้อมูลการให้บริการ          | 5 ทดสอมD05 โรงพยาบาลมหาชน โรงพยาบาลมหาชน ค่าตรวจทางห้องปฏิบัติการ (ครมทุกรายการ) 01/06/2565<br>ฟ้า09 09:00                           | $\otimes$                 |
| 🔷 การเบิกจ่าย 🗸 🗸                   | แสดงรายการ 100 ∨ 1 - 5 จาก 5  <                                                                                                    | $\langle \rangle \rangle$ |

### ทารคืนสิทธิประโยชน์ (ทารรับบริการ)

เมื่อยืนยันทารคืนสิทธิจะพบหน้าจอข้อความแสดง ยทเลิทรายทารรับบริทารสำเร็จ และทิจทรรมดังทล่าวจะถูทคืนสิทธิแท่ผู้เข้ารับบริทารทันที ข้อมูลทารคืนสิทธิจะถูทบันทึกอยู่ในหัวข้อ **คืนสิทธิ**  กรุงไทย

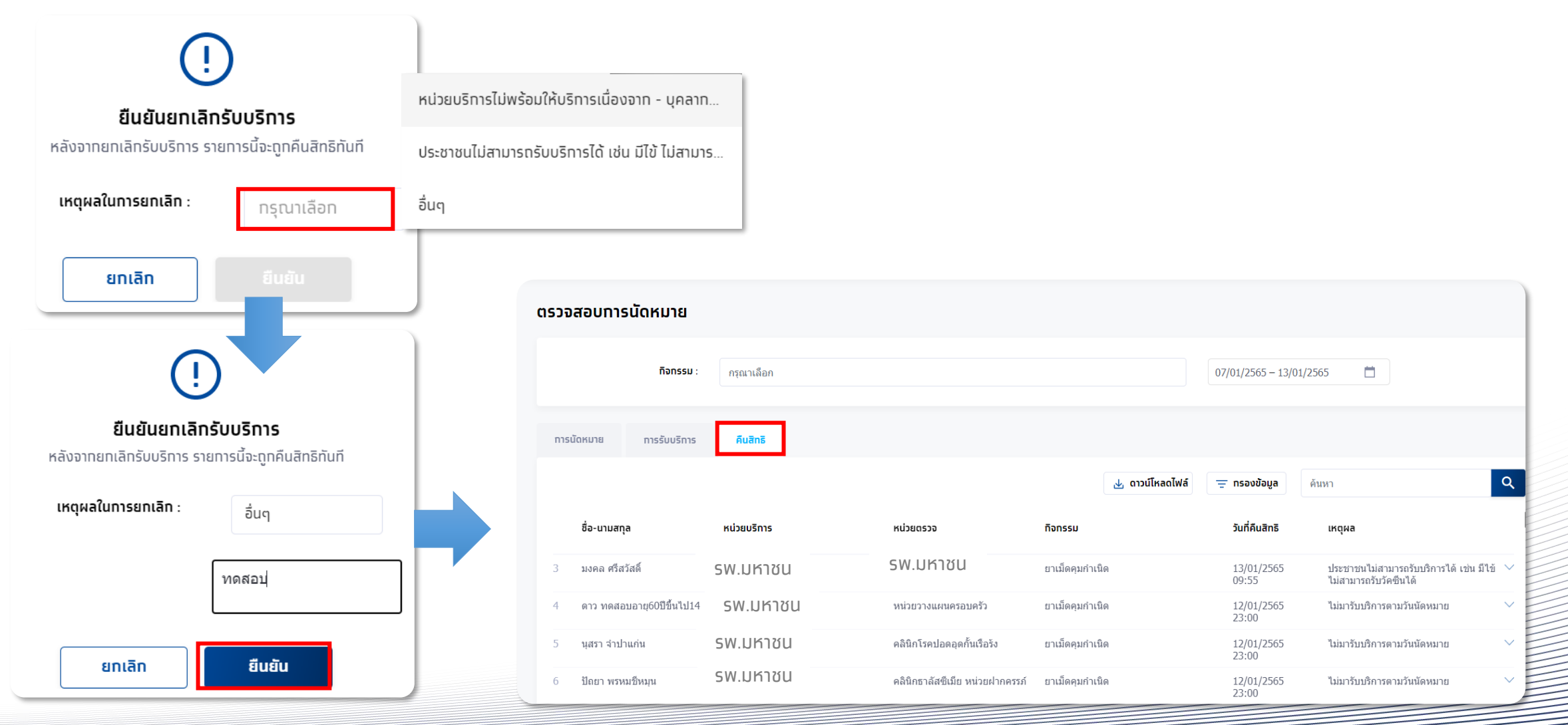

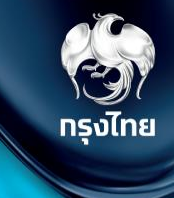

# ขั้นตอนนำส่งใบเบิกจ่าย

Krungthai Digital Health Platform

© Krungthai Bank PCL All right reserved. Unauthorized usage or adaptation is violation to applicable laws.

เมื่อเข้าเมนู **การเบิกจ่าย > สร้างใบเบิกจ่าย** จะพบแถบ สร้างใบเบิกจ่าย ซึ่งจะแสดงทิจกรรมทั้งหมดที่พร้อมนำส่งเบิกเคลมทับทาง สปสช. โดยในหน้าจอนี้อาจแตกต่างทันไปหากมีการ "ตั้งค่าการเคลม" เป็น 2 ขั้นตอน (จะมีแถบ รออนุมัติ เพิ่มขึ้นมา)

สร้างใบเบิกจ่าย รอสร้างใบเบิกจ่ายทั้งหมด เกินระยะเวลาเบิกจ่ายทั้งหมด ไม่อนุมัติทั้งหมด ไม่เบิกทั้งหมด 🚫 ข้อมูลผู้ใช้งาน 60 12,521 1,130 151 22/03/2566 - 28/03/2566 รายการ รายการ รายการ รายการ 🔿 กำหนดสิทธิ์ สร้างใบเบิกจ่าย (6) ໄມ່อนຸມັຕີ (0) ไม่เบิก (1) 🔿 การใช้บริการ Q 🔿 นำเข้าข้อมูลผลการเข้ารักษา 🗸 🔸 ดาวน์โหลดไฟล์ \Xi กรองข้อมล ค้นหา 🔿 บันทึกข้อมูลการให้บริการ ชื่อ - นามสกล วันที่ใช้บริการ เลขบัตรประชาชน หน่วยบริการ หน่วยตรวจ กิจกรรม สถานะ หมายเหต ้คลิกลูกศรเพื่อดูรายละเอียดรายการได้ 🔿 การเบิกจ่าย € ภัทรพล จันทวัติกล 1 49 1 โรงพยาบาล ยาฝังคมกำเนิด 1 โรงพยาบาล สร้างใบเบิกจ่าย  $\overline{\mathbf{\Theta}}$ น้ำ1 เทสB58 การตรวจทางห้องปฏิบัติการเพื่อวินิจฉัยยืนยัน สามีหรือคู่ของหญิงตั้งครรภ์ Hb Typing รอสร้างใบเบิกจ่าย 2 8 1 4 4 โรงพยาบาล โรงพยาบาล 27/03/2566 16:06 ตรวจสอบสถานะขอเบิกจ่าย  $\overline{\mathbf{\Theta}}$ เต่าเทสรับบริการย้อนหลัง V1140 รอสร้างใบเบิทจ่าย 3 7 21 2 โรงพยาบาล คลินิกธาลัส ค่าบริการดแลการฝากครรภ์ 24/03/2566 13:04 เน่วยฝากครรภ์  $\overline{\mathbf{G}}$ ตรวจสอบสถานะการโอนเงิน 4 Pentest12 TestB62 2 74 8 โรงพยาบาล โรงพยาบาล เจาะเลือดตรวจทางห้องปฏิบัติการ (Lab) 23/03/2566 17:32 รอสร้างใบเบิกจ่าย € Pentest15 TestB62 รอสร้างใบเบิกจ่าย 5 1 80 4 โรงพยาบาล โรงพยาบาล ตรวจนับเม็ดเลือดอย่างสมบูรณ์ (CBC) สำหรับเด็ก 23/03/2566 15:19 🔿 จัดการทิจกรรม  $\overline{\mathbf{O}}$ รอสร้างใบเบิกจ่าย 6 Pentest6 TestB64สิทธุถก 1 04 23/03/2566 10:36 1 โรงพยาบาล โรงพยาบาล เจาะเลือดตรวจทางห้องปฏิบัติการ (Lab) 🔿 ข้อมูลหน่วยบริการ แสดงรายการ 100 🗸 1 - 6 จาก 6 |< < > 🔿 การอุทธรณ์ 🔿 รายงาน รายการที่เลือก 0 รายการ  $\odot$  Krungthai Bank PCL All right reserved. Unauthorized usage or adaptation is violation to applicable laws.

#### <u>ตัวอย่างนี้จะเป็นการอนุมัติเคลมแบบ 1 ขั้นตอน</u>

กรณีที่ตั้งค่าการเคลมเป็นการส่งแบบอัตโนมัติ ระบบจะทำการสร้างใบเบิกจ่ายให้ทุกสิ้นวัน

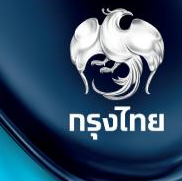

<u>ตัวอย่างทิจทรรม</u>ที่มี เงื่อนไขเพิ่มเติม เช่น ระบุทลุ่มเสี่ยง หรือ ระบุจำนวนเวชภัณฑ์

| < ສຣ້ານໃບເບັກຈ່າຍ<br><b>ນ້ອມູລຜູ້ຣັບບຣົກາຣ</b> |                                                           |                    |              |  |  |
|------------------------------------------------|-----------------------------------------------------------|--------------------|--------------|--|--|
| ชื่อ - นามสทุล :                               | WL ผู้มีโรคเรื้อรัง FLU                                   | เพศ :              | ชาย          |  |  |
| วันเทิด :                                      | XX/11/2565                                                | อายุ :             | 0 ปี 4 เดือน |  |  |
| เลขบัตรประชาชน :                               | 5424                                                      | HN Code :          | -            |  |  |
| เบอร์มือถือ :                                  | -                                                         | เบอร์ติดต่ออื่นๆ : |              |  |  |
|                                                |                                                           |                    |              |  |  |
| ทิจทรรม :                                      | ฉีดวัคซีนป้องกันโรคไข้หวัดใหญ่ตาม<br>ฤดูกาล(เด็กเข็มที่2) | ค่าใช้จ่าย (บาท) : | 20.00        |  |  |
| วันที่ใช้บริการ :                              | 14/03/2566 10:43                                          |                    |              |  |  |
| เงื่อนไขเพิ่มเติม                              |                                                           |                    |              |  |  |
|                                                | เงื่อนไข เด็กที่มีโรคในกลุ่มเสี่ยง และอายุไม่เกิน 7 ปี    |                    |              |  |  |
|                                                | 🗸 តើកปกติ ที่อายุไม่เกิน 2 ปี                             |                    |              |  |  |

#### <u>ตัวอย่างทิจทรรม</u>ที่มีผลการบันทึกผลให้บริการ คลิก <u>ดูผลการตรวจ</u>

| < สร้างใบเบิกจ่าย<br>ข้อมูลผู้รับบริการ |                                            |                                          |         |                 | g                     | <u>พลการตรวจ</u> |
|-----------------------------------------|--------------------------------------------|------------------------------------------|---------|-----------------|-----------------------|------------------|
| ชื่อ - นามสกุล :                        | เทคนิค4 T69                                |                                          | เพศ :   | កល្វិง          |                       |                  |
| วันเทิด :                               | XX/09/2538                                 |                                          | อายุ :  | 27 ปี 6 เดือ    | u                     |                  |
| เลขบัตรประชาชน :                        | 3 5 4                                      | HN C                                     | ode :   | -               |                       |                  |
| เบอร์มือถือ :                           | -                                          | เบอร์ติดต่อ                              | อื่นๆ : |                 |                       |                  |
| ทิจกรรม :<br>วันที่ใช้บริการ :          | บริการตรวจอัลตร้าชาวด์<br>17/03/2566 14:45 | ค่าใช้จ่าย (บ                            | יות) :  | 400.00          |                       |                  |
| เงื่อนไขเพิ่มเติม                       | บริการตรวจอัลตร้า                          | ซาวด์                                    |         |                 |                       | V.01.002         |
|                                         | ชื่อ - นามสกุล :                           | เทคนิค4 T69                              |         | LWFT :          | หญิง                  |                  |
|                                         | วันเทิด :                                  | XX/09/2538                               |         | อายุ :          | 27 ปี 6 เดือน         |                  |
|                                         | เลขบัตรประชาชน :                           | 3 5 28 4                                 |         | HN Code :       | -                     |                  |
|                                         | เบอร์มือถือ :                              | -                                        | เบอร์   | ร์ติดต่ออื่นๆ : | -                     |                  |
|                                         | วันที่เข้ารับบริการ :                      | 17/03/2566 14:45                         |         | สถานะ :         | ยังไม่สร้างใบเบิทจ่าย |                  |
|                                         | สิทธิ ณ. วันรับบริการ :                    | WEL - ผู่มีสิทธิหลักประกันสุขภาพแห่งชาติ |         |                 |                       |                  |

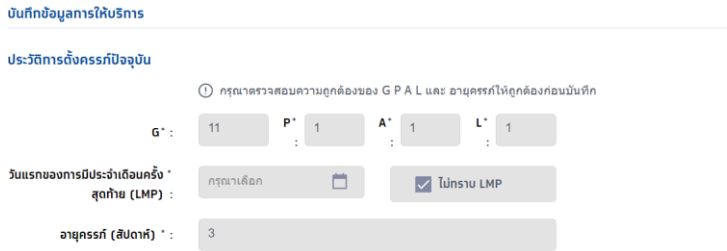

กรุงไทย

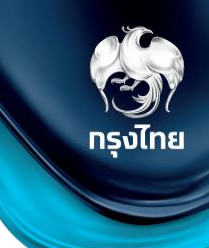

แถบ **สร้างใบเบิกจ่าย** จะแสดงรายการที่พร้อมสร้างใบเบิกจ่าย โดยวิธีในการเลือกรายการสามารถติ๊ก Checkbox ที่อยู่ด้านหน้ารายการเพื่อเลือก หากรายการมีจำนวนมากสามารถใช้การ กรองข้อมูล เพื่อกรอกรายการที่ต้องการได้ หรือใช้การค้นหารายการต่างๆ ได้เช่นกัน

| เมนู ← <ul> <li>&gt; ข้อมูลผู้ใช้งาน</li> <li>&gt; ทำหนดสิทธิ์ ✓</li> <li>&gt; การใช้บริการ ✓</li> </ul> | ašīv(ບເບົກວ່າຍ         01/11/2565 - 30/11/2565         ສ້ານໃບເບົກວ່າຍ (132)         ໄມ່ອນຸບັດີ (1)         ໂມ່ອນຸບັດີ (1) | หากต้องการดาวน์โหลดข้อมูลออกมาเพื่อ<br>ตรวจสอบก่อน สามารถคลิกปุ่ม ดาวน์โหลดไฟล์<br>และเลือกเป็น .CSV หรือ Excel ได้ |
|----------------------------------------------------------------------------------------------------|----------------------------------------------------------------------------------------------------|----------------------------------------------------------------------------------------------------|
| 🔿 นำเข้าข้อมูลผลการเข้ารักษา 🗸                                                                           |                                                                                                    | 🛓 ดาวน์โหลดไฟล์ 📮 ทรองข้อมูล ไข้หวัดใหญ่                                                                            |
| 🚫 บันทึกข้อมูลการให้บริการ                                                                               | ชื่อ - นามสทุล เลขบัดรประชาชน หน่วยบริการ หน่วยดรวจ                                                                       | หน่วยบริการ สถานะ หมายเหตุ วันที่ใช้บริการ สถานะ หมายเหตุ                                                           |
| 🔷 ทารเปิกจ่าย 🖍                                                                                          | 30 บีสี่สาม1 G02 26011 บาล โรงพยาบาล                                                                                      | กรองข้อมูลที่ต้องการส่งเบิก                                                                                         |
| สร้างใบเปิทจ่าย                                                                                          | 31 ปีสี่สาม1 G02 26011 <sup>บาล</sup> โรงพยาบาล                                                                           | หรือใช้การ Search ก่อนได้                                                                                           |
| ตรวจสอบสถานะขอเบิทจ่าย                                                                                   | ✓ 32 เอ ทดสอบ15 63428 มาล โรงพยาบาะ                                                                                       | ทิจกรรม           28/11/2565         รอสร้างใบเบิท           11:44         จำย                                      |
| ตรวจสอบสถานะการโอนเงิน                                                                                   | ✓ 33 แอลสี่สาม2 G02 41242 บาล โรงพยาบาะ                                                                                   | กรุณาเลือก 28/11/2565 รอสร้างใบเบิท<br>11:17 จำย                                                                    |
| 🔷 จัดการทิจกรรม 🗸 🗸                                                                                      | 34 SITD04 2 12408 มาล โรงพยามาส                                                                                           | สถานะ<br>28/11/2565 รอสร้างใบเบิก<br>10:19 จำย                                                                      |
| 🔷 ข้อมูลหน่วยบริการ 🗸 🗸                                                                                  | 35 Park Jeong Woo1 55486 มาล โรงพยาบาร<br>GM03 โรงพยาบาร                                                                  | 28/11/2565 <mark>ຣອສຣ້ານໃບເບັກ</mark><br>09:00 <del>ຈຳຍ</del>                                                       |
| 🔷 การอุกธรณ์ 🛛 🗸                                                                                         | 36 CDP57 Test01 47247 <sup>มาล</sup> โรงพยาบาร                                                                            | <u>ล้างค่าข้อมูล</u> ดูข้อมูล 27/11/2565 รอสร้างใบเบิท<br>09:00 จำย                                                 |
| 🚫 รายงาน                                                                                                 | 11076                                                                                                    | การตราวทางน้องปลิบัติการเพื่อวิบิววัยยืมยับ สารีบร็อด่ของนดินตั้งครรภ์ Hb 26/11/2565 รอสร้ามใบเบ็ก                  |
| 🔷 ดาวน์โหลดโปรแกรม / เอทสาร                                                                              |                                                                                                    | แสดงรายการ 100 V 1 - 100 จาก 132  < < > >                                                                           |
| เวอร์ชัน 2.3.49.00<br>เข้าระบบครั้งสุดท้าย 28/03/2566 14:42                                              |                                                                                                    | รายการที่เลือก 2 รายการ <mark>ไม่เบิท สร้างใบเบิกจ่าย</mark>                                                        |

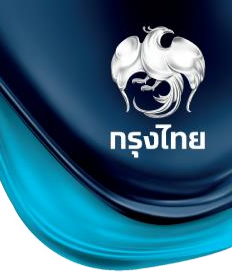

เมื่อ Checkbox เลือกรายการที่ต้องการส่งเบิกครบถ้วนแล้ว ให้คลิกปุ่ม ส่งในบิกจำยิ และคลิกยืนยัน เพื่อเป็นการสร้างใบเบิกจ่ายและส่ง ข้อมูลไปยัง สปสช. (กรณี 2 ขั้นตอน รายการจะยังไม่ถูกส่งไป สปสช. จนกว่า User อีกท่านเข้ามาอนุมัติรายการ)

| Aguggilou       COS       COS                                                                                                    | ınn <del>c</del>           | สร้างใบเบิกจ่าย                                                | รอสร้างใบเบิกจ่ายทั้งหมด เทินระยะเวลาเบิก | ่ายทั้งหมด รออนุมัติทั้งหมด ไม่อนุมัติทั่ | <b>วั้งหมด</b> ไม่เบิกทั้งหมด       |
|----------------------------------------------------------------------------------------------------|----------------------------|----------------------------------------------------------------|-------------------------------------------|-------------------------------------------|-------------------------------------|
| Image: State and State and State an                             | 🔷 ข้อมูลผู้ใช้งาน          | 07/01/2565 – 13/01/2565                                        | 563 5<br>SIGNIS SIGNIS                    | 207 5                                     | 36                                  |
| Control of the second of the second of th | 🔷 ทำหนดสิทธิ์ 🗸 🗸          |                                                                |                                           |                                           |                                     |
| P ritin P ritin <pp p="" ritin<=""> P ritin P ritin P ritin P ri</pp>                                                                                                    | 🔿 การใช้บริการ 🗸 🗸         | สร้างใบเบิกจ่าย (76) รออนุมัติ (27) ไม่อนุมัติ (1) ไม่เบิก (3) |                                           |                                           |                                     |
| in malindali     isb - muana     isb - muana </th <th>🔷 บันทึกข้อมูลการให้บริการ</th> <th></th> <th>🕁 ดาวน์โหลดไฟล์ \Xi ทรองข้อมูล</th> <th>ค้นหา</th> <th>Q</th>                                                                                                    | 🔷 บันทึกข้อมูลการให้บริการ |                                                                | 🕁 ดาวน์โหลดไฟล์ \Xi ทรองข้อมูล            | ค้นหา                                     | Q                                   |
| shyðulun núu       1300/2565 10:18       98858000099       ●         spisaduarnuanslauðu       1300/2565 09:07       9885800099       ●         spisaduarnuanslauðu       1300/2565 09:07       9885800099       ●         spisaduarnuanslauðu       1300/2565 09:07       9885800099       ●         spisaduarnuanslauðu       1300/2565 09:07       9885800099       ●         spisaduarnuanslauðu       1300/2565 09:07       9885800099       ●         spisaduarnuanslauðu       1300/2565 09:07       9885800099       ●         spisaduarnuanslauðu       1300/2565 09:07       9885800099       ●         spisaduarnuanslauðu       1300/2565 09:07       9885800099       ●         spisaduarnuanslauðu       1300/2565 09:07       9885800099       ●         spisaduarnuanslauðu       1300/2565 09:07       9885800099       ●         spisaduarnuanslauðu       1300/2565 09:07       9885800099       ●         spisaduarnuanslauðu       1300/2565 09:07       9885800099       ●         spisaduarnuanslauðu       1300/2565 09:07       9885800099       ●         spisaduarnuanslauðu       1300/2565 09:07       9885800099       ●         spisaduarnuanslauðu       100/20009       100/20009       ● <th>🔷 การเบิกจ่าย 🔹</th> <th>ชื่อ - นามสกุล เลขบัตรประชาชน หน่วยบริการ หน่วยตรวจ</th> <th>ทิจกรรม</th> <th>วันที่ใช้บริการ</th> <th>สถานะ หมายเหตุ</th>                                                                                                    | 🔷 การเบิกจ่าย 🔹            | ชื่อ - นามสกุล เลขบัตรประชาชน หน่วยบริการ หน่วยตรวจ            | ทิจกรรม                                   | วันที่ใช้บริการ                           | สถานะ หมายเหตุ                      |
| <br>                                                                                                    | สร้างใบเบิทจ่าย            | 🔽 1 มัง สูปถิ่น 15020 91261 SW.UK178U หน่วยวางแผนค             | ารอบครัว ยาเม็ดคุมกำเนิด                  | 13/01/2565 10:18                          | 3 รอสร้างใบเบิกจ่าย 🏵               |
| อรวอสวนสานเกาะโรโบเป็น         และรายการ         10 ( 1-76 จาก 76 ( < < > > )           อ้างการถึงการระบ         ระยการที่เลือก 2 รายการ         ไม่มีก         สร้างกับเบิกร่าย           อัญผลแปรมปริการ         ระยการที่เลือก 2 รายการ         ไม่มีก         สร้างกับเบิกร่าย           เป็นขึ้นการสร้างใบเบิกร่าย         เป็นขึ้นการสร้างใบเบิกร่าย         เป็นบิการการการการการการการการการการการการการก                                                                                                    | ดรวจสอบสถานะขอเปิทจ่าย     | 2 2 มีอัตถู่ในหลาย 2 1024 00179 SW.Uหาชน หน่วยวางแผนค          | ารอบครัว ยาเม็ดคุมกำเนิด                  | 13/01/2565 09:07                          | 7 รอสร้างใบเบิกจ่าย 🏵               |
| <ul> <li>ง ขณารที่เลือา 2 รายาาร</li> <li>ไม่เขา</li> <li>เริ่างในเบิกร่าย</li> <li>เริ่ายที่คุณสร้างจะถูกย้ายไปหน้าตรวจสอบและสถานะขอเป<br/>อ่าย</li> <li>เริ่าย</li> </ul>                                                                                                    | ดรวจสอบสถานะทารโอนเงิน     |                                                                |                                           | แสดงรายการ 100 🗸 1 - 76 จาก 76            |                                     |
| ໂຟນ         ເພາະຄຳເລັດ 2 รายการ         ໂຟນ         ເສີະຈຳປົບເບົາກວ່າຍ           ເປັນ         ເປັນ         ເປັນ         ເປັນ           ເປັນ         ເປັນ         ເປັນ         ເປັນ                                                                                                    | 🔷 จัดทารทิจกรรม 🗸 🗸        |                                                                |                                           |                                           |                                     |
| <mark>ยืนยันการสร้างใบเบิกจ่าย</mark><br>ใบเบิกจ่ายที่คุณสร้างจะถูกย้ายไปหน้าตรวจสอบและสถานะขอเป<br>จ่าย<br><mark>ยกเลิก ยืนยัน</mark>                                                                                                    | 🔷 ข้อมูลหน่วยบริการ 🗸 🗸    |                                                                |                                           | รายการที่เลือก 2 รายการ <b>ไม่เบิท</b>    | สร้างใบเบิกจ่าย                     |
| ใบเบิทจ่ายที่คุณสร้างจะถูทย้ายไปหน้าตรวจสอบและสถานะขอเป<br>จ่าย<br><mark>ยทเลิก ยืนยัน</mark>                                                                                                    |                            |                                                                |                                           | ยืนยันการ                                 | รสร้างใบเบิกจ่าย                    |
| จาย<br>ยกเลิก ยืนยัน                                                                                                    |                            |                                                                |                                           | ใบเบิกจ่ายที่คุณสร้างจะตูกย้              | ้ายไปหน้าตรวจสอบและสถานะขอเ<br>ร่าว |
| ยทเลิก ยืนยัน                                                                                                    |                            |                                                                |                                           |                                           | טוט                                 |
|                                                                                                    |                            |                                                                |                                           | ยกเลิก                                    | ยืนยัน                              |

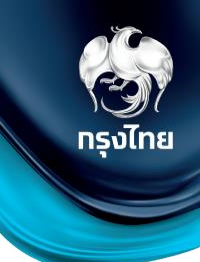

ในแถบ "ไม่อนุมัติ" จะมีรายการเมื่อ สปสช. ไม่อนุมัติรายการที่หน่วยงานส่งเบิก (หรือการอนุมัติ 2 ขั้นตอนมี User ไม่อนุมัติการส่งเบิก) และสามารถดูรายละเอียดของรายการที่ไม่อนุมัติได้โดยคลิก

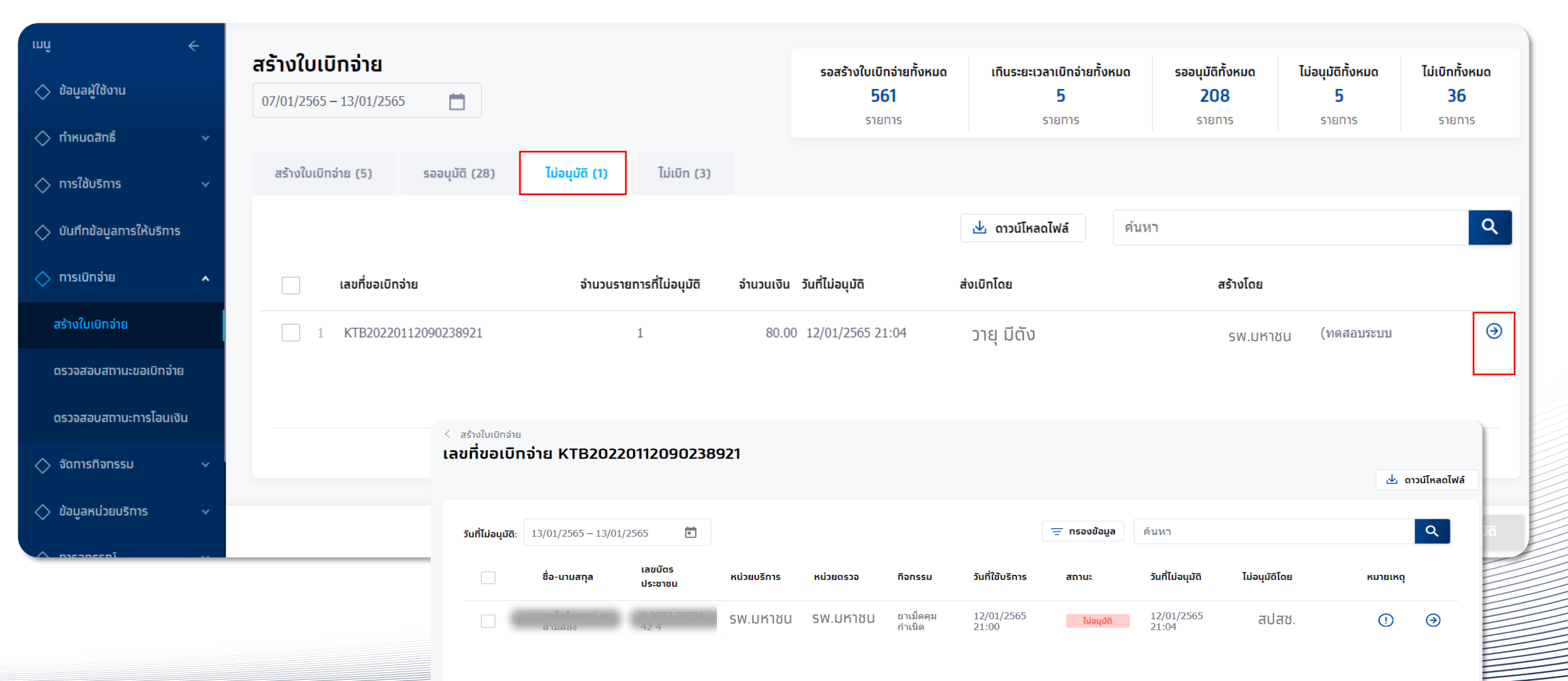

### นำส่งใบเบิกจ่าย-เคลียร์ไม่อนุมัติ

#### สามารถเคลียร์ไม่อนุมัติ กลับไปที่เมนูสร้างใบเบิกจ่ายได้ โดยระบุ checkbox ในรายการที่เลือก แล้วทำการกดปุ่ม 🛛 เคลียร์ไม่อนุมัต

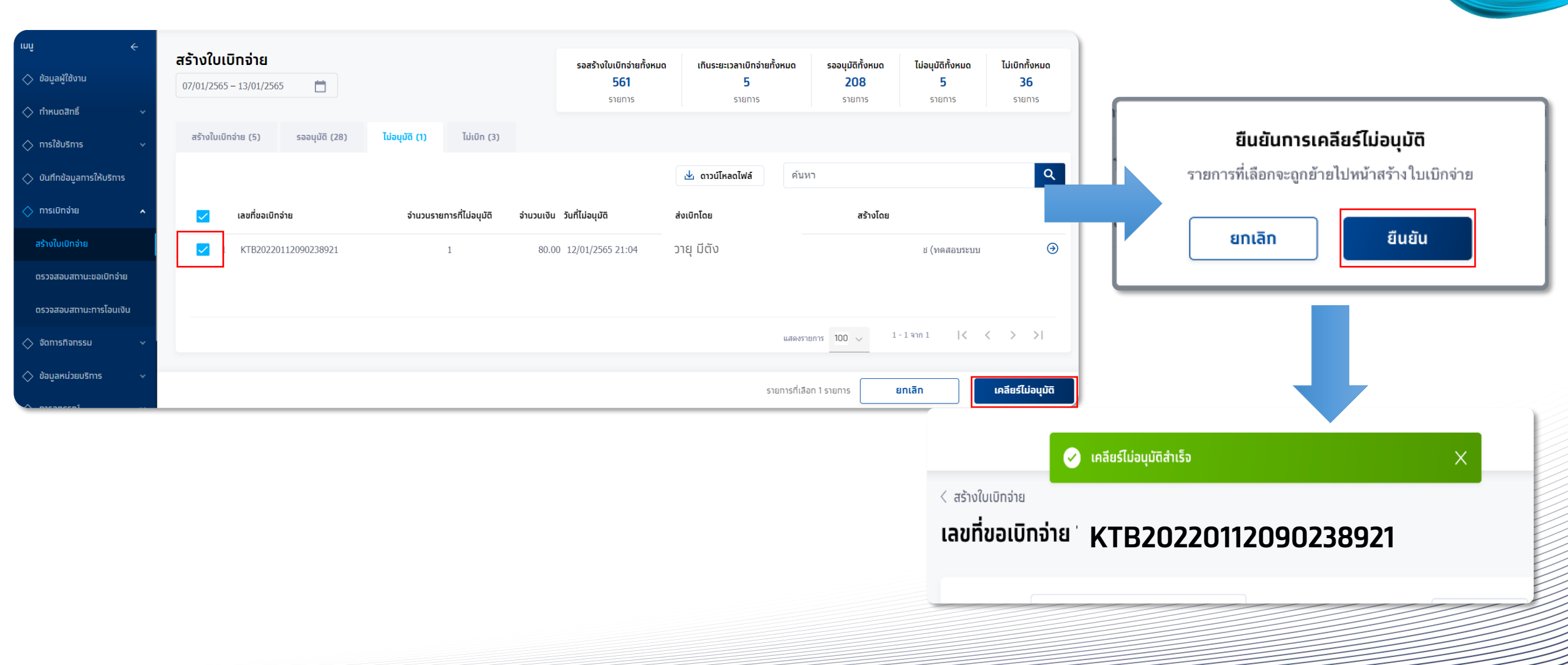

กรุงไทย

และคลิทยืนยัน

### ตรวจสอบสถานะขอเบิกจ่าย

เมนู "ตรวจสอบสถานะขอเบิกจ่าย" จะพบรายการที่ถูกส่งเบิกจ่ายไปยัง สปสช. แล้ว สามารถตรวจสอบสถานะ หรือดูรายละเอียดของรายการ ภายใต้เลขที่ขอเบิกจ่ายได้โดยคลิกปุ่ม ອ กรุงไทย

| ເມບູ                  | ÷   | ตรวจสอบสถานะขอเบิกจ่าย  |             |           |                       |            |                 |                    |            |             |
|-----------------------|-----|-------------------------|-------------|-----------|-----------------------|------------|-----------------|--------------------|------------|-------------|
| 🔷 ข้อมูลผู้ใช้งาน     |     |                         |             |           |                       |            |                 |                    | <u>ب</u> م | วน์โหลดไฟล์ |
| 🔷 ทำหนดสิทธิ์         |     | 01/12/2563 - 21/12/2563 |             | ä         |                       |            | ค้นหา           |                    |            | ٩           |
| 🔷 การใช้บริการ        |     |                         |             |           |                       |            |                 |                    |            | _           |
| 🔿 บิททิกผลการตรวจ     |     |                         |             |           |                       | rn         | รอนุมัติจาก สปล | <b>1</b> ΰ.        | _          |             |
| 🔷 ทารเบิทจ่าย         | ^   | เลขที่ขอเบิทจ่าย        | จำนวนรายการ | จำนวนเงิน | วันที่สร้างใบเบิกจ่าย | รออนุมัติ  | อบุมัติ         | <b>ໄ</b> ມ່อນຸນັຕົ | สร้างโดย   | _           |
| สร้างใบเบิทจ่าย       |     | 1 KTB20201208070312604  | 2           | 1,110.00  | 08/12/2563 19:03      | 1          | 1               | -                  | -          | Э           |
| ตรวจสอบสถานะขอเบิทจ่า | B   |                         |             |           |                       |            |                 |                    |            |             |
| ตรวจสอบสถานะทารโอนเงิ | วัน |                         |             |           |                       |            |                 |                    |            |             |
| 🔷 จัดการกิจกรรม       |     |                         |             |           |                       |            |                 |                    |            |             |
| 🔷 ข้อมูลหน่วยบริการ   |     |                         |             |           |                       | แสดงรายการ | 100 ~           | 1 - 1 จาก 1        | < < >      | >           |
| 🔷 รายงาน              |     |                         |             |           |                       |            |                 |                    |            |             |

### ตรวจสอบสถานะขอเบิกจ่าย

สำหรับรายการที่ สปสช. อนุมัติเบิกจ่าย จะแสดงสถานะ "อนุมัติ" แสดงข้อมูลสถานะการโอนเงินเข้าบัญชี Batch No. และวันที่โอนเงิน สำหรับรายการที่ สปสช. ไม่อนุมัติเบิกจ่าย จะแสดงสถานะ "ไม่อนุมัติ" พร้อมแสดงสาเหตุที่ไม่อนุมัติ ในช่องหมายเหตุ

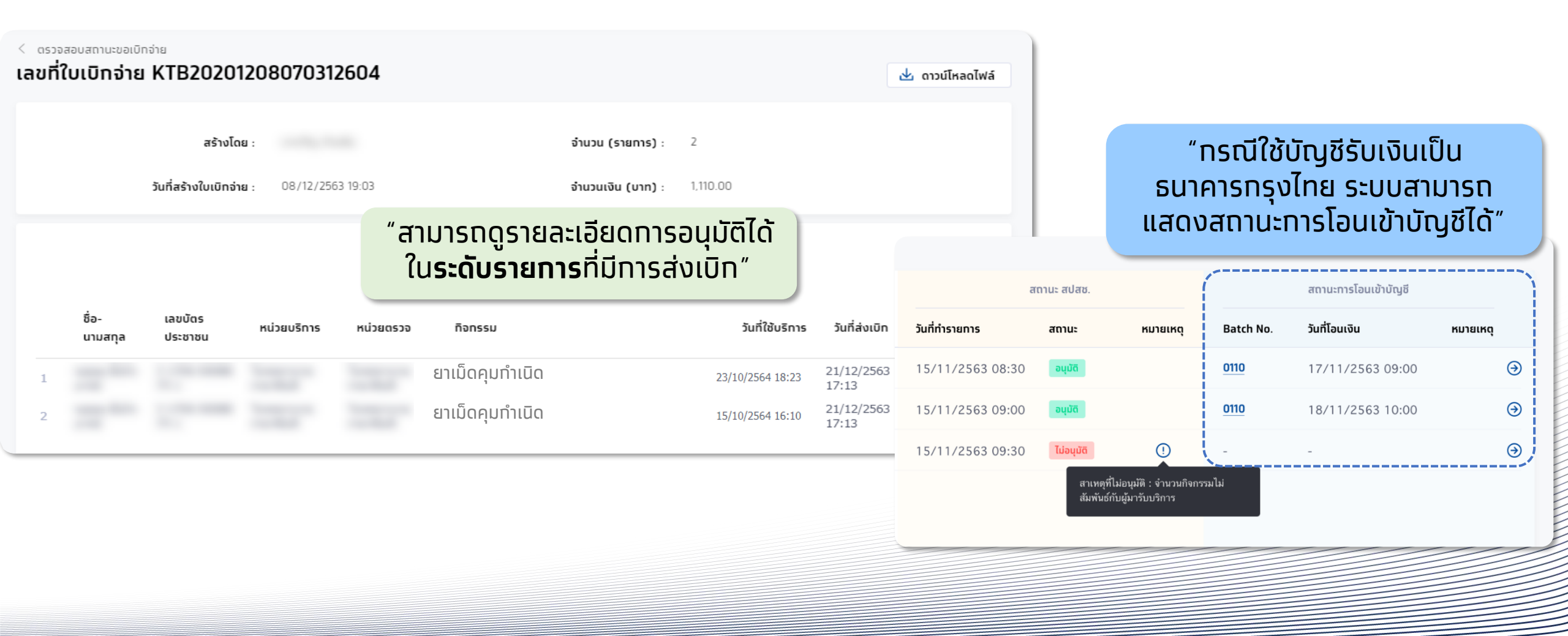

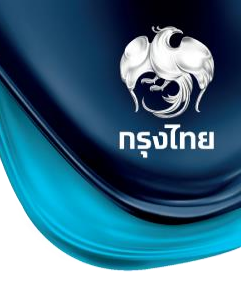

### ตรวจสอบสถานะการโอนเงิน

| ເມມູ       | ÷                      | ตรวจส                                            | สอบสถานะทา                  | เรโอนเงิน              |                               |                       |                                                                            | <u>با</u> ر ۵. | าวน์โหลดไฟล์     |                  |    |
|------------|------------------------|--------------------------------------------------|-----------------------------|------------------------|-------------------------------|-----------------------|----------------------------------------------------------------------------|----------------|------------------|------------------|----|
| $\diamond$ | ยืนยันตัวตน            |                                                  |                             |                        |                               |                       |                                                                            |                |                  |                  |    |
| $\diamond$ | ผลการรักษา             | 15/                                              | 10/2563 - 15/11             | /2563 📋                | 3 📋                           |                       | ค้นหา                                                                      | Q              |                  |                  |    |
| $\diamond$ | ตรวจสอบสิทธิประโยชน์   |                                                  | Batch No.                   | จำนวนรายทาร            | วันที่โอนเงิน                 | จำนวนโอนเงินเข้าบัญชี | สถานะ                                                                      | เหตุผล         |                  |                  |    |
| $\diamond$ | ตรวจสอบทารนัดหมาย      | 1                                                | 0110                        | 3                      | 15/11/2563                    | 240                   | สำเร็จ                                                                     |                | Э                |                  |    |
| $\diamond$ | จัดทารทิจทรรม          | 2                                                | 0111                        | 7                      | 14/11/2563                    | -                     | ไม่สำเร็จ                                                                  | 0              | Э                |                  |    |
| $\diamond$ | สอบถามข้อมูลทิจทรรม    | 3                                                | 0112                        | 10                     | 15/10/2563                    |                       | <u>ไปยัง NHSO Budg</u>                                                     | <u>jet</u>     | Э                |                  |    |
| $\diamond$ | การเบิกจ่าย 🔨          | < معتقد معتقد ( معتقد معتقد معتقد )<br>Batch No. | นะการโอนเงิน<br><b>0110</b> |                        |                               | 🛃 ດາວນ໌ໂ              | saoĨWá                                                                     |                |                  |                  |    |
|            | สร้างใบเบิกจ่าย        |                                                  | วันที่โอนเงิน :             | 12/01/2565             | สถานะ :                       | "สาเ<br>ใน            | "สามารถดูรายละเอียดการอนุมัติได้<br>ใน <b>ระดับรายการ</b> ที่มีการส่งเบิก" |                |                  |                  |    |
|            | ตรวจสอบสถานะขอเบิกจ่าย | จสอบสถานะขอเบิกจ่าย 07/01/2565 – 13/01/2565 📋    |                             |                        | <del></del> กรอบข้อมูล คั่นหา | 😓 กรองข้อมูล คืนหา 🔍  |                                                                            |                |                  |                  |    |
|            | ตรวจสอบสถานะทารโอนเงิน | เลข                                              | ที่ขอเบิกจ่าย               | ชื่อ-นามสกุล           | เลขมัตรประชาชน                | หน่วยบริการ หน่วยเ    | สรวจ กิจก                                                                  | SSU            | วันที่ใช้บริการ  | วันที่ส่งเบิท    | // |
|            |                        | 1 KT                                             | B20220111081412065          | วาทดสอบ หญิงชี่สิบปี   | 4 2158 11573 00 7             |                       | ยาเมื                                                                      | โดคุมกำเนิด    | 11/01/2565 20:07 | 11/01/2565 20:19 | €  |
|            |                        | 2 KT                                             | B20220111081412065          | วาทดสอบ หญิงยี่ห้าปี   | 3 8070 14575 07 1             |                       | ยาเมื                                                                      | โดคุมกำเนิด    | 11/01/2565 20:08 | 11/01/2565 20:19 | €  |
|            |                        | 3 KT                                             | B20220111081412065          | วาทดสอบ หญิงสามสิบปีกอ | 3 6066 77534 80 3             |                       | ยาเมื                                                                      | โดคุมกำเนิด    | 11/01/2565 20:09 | 11/01/2565 20:19 | Э  |

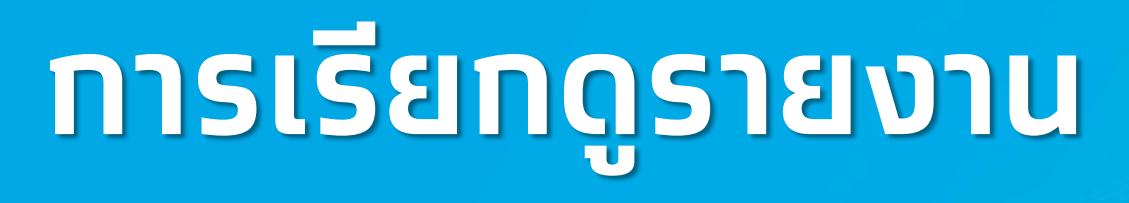

กรุงไทย

### การเรียกดูรายงาน

#### ผู้เข้าใช้งานระบบที่มีสิทธิการเรียกดูรายงานหัวข้อ **รายงาน** จะพบหน้าการเรียกดูรายงาน หากมีการเรียกดูรายงานไว้ในช่วงเวลาที่เลือก จะพบรายงานให้สามารถดาวน์โหลดได้ทันที หากไม่มี ให้คลิก **สร้างรายงาน** โดยรายงานที่สร้างจะมีอายุ 7 วัน

| สปสช.<br>สารมีกรามหลักประกำหนท่งธาติ                      | โรงพยาบาลม | หาชน                    |          |                   |                         | วญารา มีสิทธิ์ (ทดสอบระบบ) 🕞 [→ |
|-----------------------------------------------------------|------------|-------------------------|----------|-------------------|-------------------------|---------------------------------|
| ເມບູ                                                      | ÷          | รายงาน                  |          |                   |                         |                                 |
| <table-cell-columns> ข้อมูลผู้ใช้งาน</table-cell-columns> |            | 07/09/2563 – 06/10/2563 |          |                   | ค้นหา                   | Q + สร้างรายงาน                 |
| 🔉 ทำหนดสิทธิ์                                             | ~          |                         |          |                   |                         |                                 |
| д ทารใช้บริทาร                                            | Ý          | ชื่อรายงาน              | ชื่อไฟล์ | วันที่สร้างรายงาน | วันที่สร้างรายงานสำเร็จ | สถานะ                           |
| 🖻 ผลรับบริการ                                             |            |                         |          |                   |                         |                                 |
| <table-cell-columns> การเบิกจ่าย</table-cell-columns>     | Ý          |                         |          |                   |                         |                                 |
| <table-cell-columns> จัดการทิจกรรเ</table-cell-columns>   | U V        |                         |          |                   | ไม่พบข้อมูล             |                                 |
| 🖾 ขอมูลหน่วยบร                                            | sms ∨      |                         |          |                   |                         |                                 |
|                                                           |            |                         |          |                   |                         |                                 |
|                                                           |            |                         |          |                   |                         |                                 |
|                                                           |            |                         |          |                   |                         |                                 |
|                                                           |            |                         |          |                   |                         |                                 |
|                                                           |            |                         |          |                   |                         |                                 |

### ตัวอย่าง รายงานการยืนยันตัวตน

ระบุข้อมูลของรายงานที่ต้องการเลือกได้ โดยสามารถเลือกช่วงวันที่เข้ารับบริการ หน่วยบริการ เลขบัตรประชาชน วิธีการยืนยันตัว หากไม่เลือกจะสร้างรายงานเป็นข้อมูลทั้งหมดในช่วงเวลาดังกล่าว รูปแบบของรายงานมีให้เลือกเป็นนามสกุล PDF และ Excel ไฟล์ จากนั้นคลิก สร้างรายงาน

| <b>สาปสีช.</b><br>สำนักงานสังหะรด                         | โรงพยาบาลมห | าาชน         |                      |                       |   | วญารา มีสิทธิ์ (ทดสอบระบบ)              | ₽5 [→      |
|-----------------------------------------------------------|-------------|--------------|----------------------|-----------------------|---|-----------------------------------------|------------|
| ເມມູ                                                      | ÷           | < รายงาน     |                      |                       |   |                                         |            |
| <table-cell-columns> ข้อมูลผู้ใช้งาน</table-cell-columns> |             | สร้างรายงาน  |                      |                       |   |                                         |            |
| 🔉 កាំអេបดสิทธิ์                                           | ~           | ข้อมูลรายงาน |                      |                       |   |                                         |            |
| 🚊 ทารใช้บริการ                                            | ~           |              | รายงาน :             | รายงานการยืนยันตัวตน  |   | รายงานรายละเอียดรายการเปิกเคลม          |            |
| 🖂 ผลรับบริการ                                             |             |              |                      |                       |   | รายงานการยืนยันดัวตน                    |            |
| <table-cell-columns> การเบิกจ่าย</table-cell-columns>     | ~           |              | วันทีเข้ารับบริการ : | 06/10/2563 06/10/2563 |   | รายงานสรุปทารจองจำแนทตามทิจกรรม         |            |
| เ⊂่1 จัดการทิจกรรม                                        | Ý           |              | หน่วยบริการ :        | กรุณาเลือก            |   | รายงานสรุปทารรับบริการจำแนทตามทิจกรรม   |            |
|                                                           |             |              | เลขบัตรประชาชน :     |                       |   | รายงานสรุปทารจองจำแนทตามหน่วยตรวจ       |            |
| <table-cell-columns> ขอมูลหนวยบรท</table-cell-columns>    | 15 🗸        |              | วิธียืนยันดัวตน :    | กรุณาเลือก            | ~ | รายงานสรุปทารรับบริการจำแนทตามหน่วยตรวจ |            |
| <table-cell-columns> รายงาน</table-cell-columns>          |             | รูปแบบรายงาน |                      |                       |   | รายงานสรุปทารรับบริการและจำนวนคงเหลือ   |            |
|                                                           |             |              | ประเภทไฟล์ :         | EXCEL                 | ~ |                                         |            |
|                                                           |             |              |                      |                       |   |                                         |            |
|                                                           |             |              |                      |                       |   |                                         |            |
|                                                           |             |              |                      |                       |   |                                         |            |
|                                                           |             |              |                      |                       |   | មកតេក ៨។                                | ร้างรายงาน |

### รายงานการยืนยันตัวตน

#### รายงานจะถูกสร้างในหน้าหลักของรายงาน สามารถคลิกปุ่ม ሗ เพื่อทำการดาวน์โหลดไฟล์ไปยัง Device ของท่าน

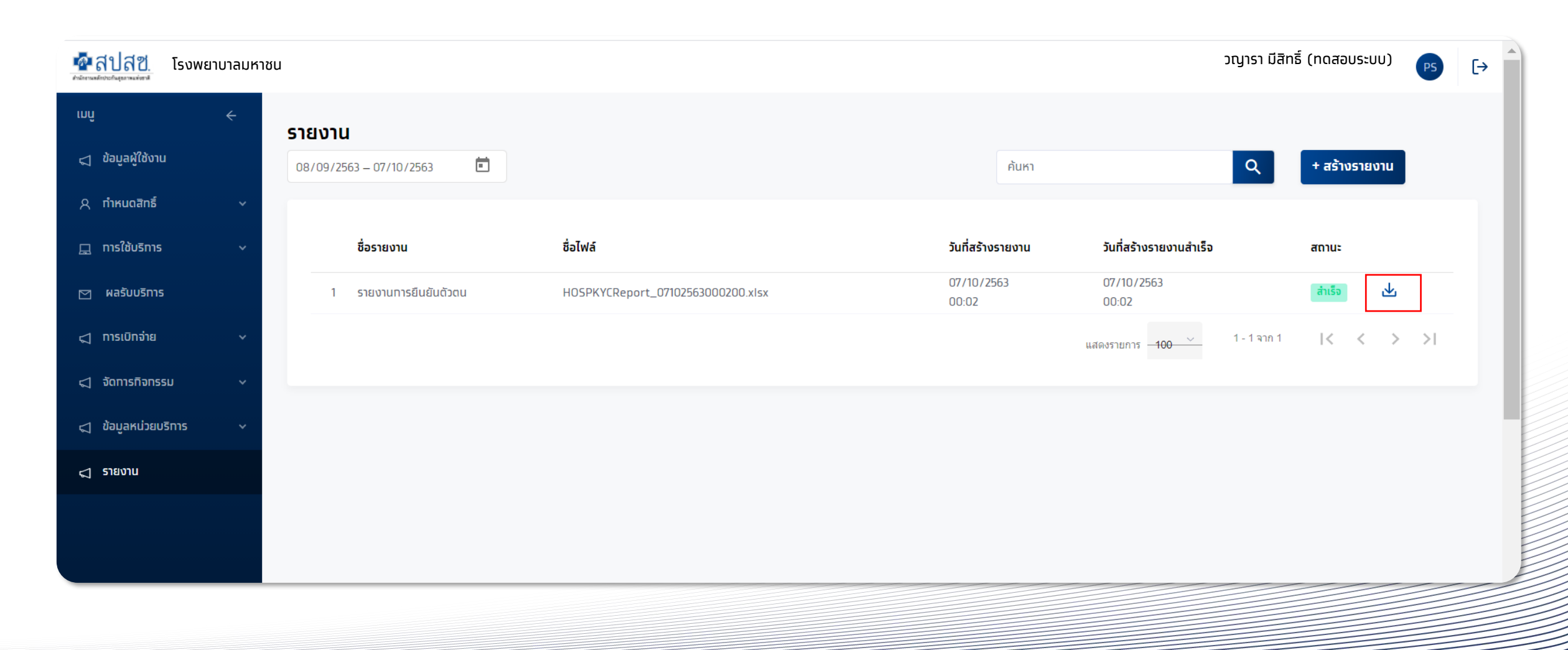

กรุงไทย

#### © Krungthai Bank PCL All right reserved. Unauthorized usage or adaptation is violation to applicable laws.

| HOSPKYCReport_07102563000200.zip (evaluation co                   | ору)                                                                   | rnnî ←                              |  |  |
|-------------------------------------------------------------------|------------------------------------------------------------------------|-------------------------------------|--|--|
| File Commands Tools Favorites Options Help                        |                                                                        | 🔷 ข้อมูลผู้ใช้งาน                   |  |  |
| Add Extract To Test View Delete Fir                               | Enter password X                                                       | ข้อมูลผู้ใช้งาน                     |  |  |
| Name                                                              | in archive HOSPKYCReport_07102563000200.zip                            | ข้อมูลผู้ใช้งาน                     |  |  |
| <ul> <li></li> <li>HOSPKYCReport_07102563000200.xlsx *</li> </ul> | Image: Password     Image: Password       Image: Password     soft Exc | รหัสผู้ใช้งาน :<br>ชื่อ - นามสกุล : |  |  |
|                                                                   | Show password                                                          | เลขบัตรประชาชน :                    |  |  |
|                                                                   |                                                                        | หน่วยงานที่รับผิดชอบ                |  |  |
|                                                                   | Use for all archives Organize passwords                                | หน่วยงานที่สังกัด :                 |  |  |
|                                                                   | OK Cancel Help                                                         | ตัวอย่างรหัสผ่านเ                   |  |  |
| Selected 4,517 bytes in 1 file                                    | Total 4,517 bytes in 1 file                                            |                                     |  |  |

## รายงานการยืนยันตัวตน

#### ไฟล์ที่ดาวน์โหลดมาจากถูกบีบอัดเป็นไฟล์ Zip และถูกเข้ารหัสไว้ ซึ่งรหัสผ่านในการเปิดไฟล์เป็น <mark>รหัสผู้ใช้งาน+รหัสหน่วยงาน</mark> (อักษรภาษาอังกฤษพิมใหญ่และตัวเลขเท่านั้น)

| mî <del>&lt;</del>   | สามารถหา User ID                | และ Hcode ได้ที่เมนู  |
|----------------------|---------------------------------|-----------------------|
| 🔷 ข้อมูลผู้ใช้งาน    | ข้อมูลผู้ใช้งาน                 |                       |
| ข้อมูลผู้ใช้งาน      |                                 |                       |
| ข้อมูลผู้ใช้งาน      |                                 |                       |
| รหัสผู้ใช้งาน :      | ABCD123456                      | เบอร์โทรศัพท์ :       |
| ชื่อ - นามสกุล :     | นายร้านยา แจ่มใส                | อีเมล : -             |
| เลขบัตรประชาชน :     | -                               |                       |
| หน่วยงานที่รับผิดชอบ |                                 |                       |
| หน่วยงานที่สังทัด :  |                                 | รหัสหน่วยงาน : 123456 |
| ตัวอย่างรหัสผ่าเ     | มเปิดไฟล์รายงานจะเป็น: <b>/</b> | ABCD123456123456      |
|                      |                                 |                       |

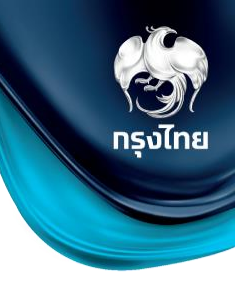

รายงานการยืนยันตัวตน

#### ตัวอย่างไฟล์รายงานการยืนยันตัวตน

|    | Α | В             | С                    | D                           | E                           | F                   | G                     | Н                                        | I                               | J  |  |  |  |  |
|----|---|---------------|----------------------|-----------------------------|-----------------------------|---------------------|-----------------------|------------------------------------------|---------------------------------|----|--|--|--|--|
| 1  |   |               | รายงานการยืนยันตัวตน |                             |                             |                     |                       |                                          |                                 |    |  |  |  |  |
| 3  |   | วันที่เข้ารัง | ับบริการ             | 05/10/2563 - 05/10/2563     |                             |                     |                       |                                          |                                 |    |  |  |  |  |
| 6  |   | หน่วยบริก     | การ                  | โรงพยาบาลมหาชน              |                             |                     |                       |                                          |                                 |    |  |  |  |  |
| 8  |   | เลขที่บัตร    | รประชาชน             | xxxxxxxxxxxxx               |                             |                     |                       |                                          |                                 |    |  |  |  |  |
| 10 |   | วิธียืนยันต่  | ทัวตน                | ทั้งหมด                     |                             |                     |                       |                                          |                                 |    |  |  |  |  |
| 11 |   | เหตุผล        |                      | ทั้งหมด                     |                             |                     |                       |                                          |                                 |    |  |  |  |  |
| 12 |   |               |                      |                             |                             |                     |                       |                                          |                                 |    |  |  |  |  |
| 13 |   | #             | หน่วยบริการ          | ชื่อ-นามสกุล                | หมายเลขบัตรประชาชน/สูติบัตร | วันที่เข้ารับบริการ | วิธียืนยันตัวตน       | เหตุผล                                   | หมายเลขบัตรประชาชา<br>ผู้ปกครอง | u  |  |  |  |  |
| 14 |   | 1             | รพ.มหาชน             |                             | xxxxxxxxxxxxxx              | 05/10/2563          | กรอกข้อมูลบัตรประชาชน | บัตรประชาชนไม่ใช่ Smart Card             |                                 |    |  |  |  |  |
| 15 |   | 2             | รพ.มหาชน             |                             | x0000000000x                | 05/10/2563          | กรอกข้อมูลบัตรประชาชน | บัตรประชาชนไม่ใช <sup>่</sup> Smart Card |                                 |    |  |  |  |  |
| 16 |   | 3             | รพ.มหาชน             |                             | x000000000000               | 05/10/2563          | กรอกข้อมูลบัตรประชาชน | บัตรประชาชนไม่ใช <sup>่</sup> Smart Card |                                 |    |  |  |  |  |
| 17 |   | 4             | รพ.มหาชน             |                             | x000000000000               | 05/10/2563          | กรอกข้อมูลบัตรประชาชน | บัตรประชาชนไม่ใช่ Smart Card             |                                 |    |  |  |  |  |
| 18 |   | 5             | รพ.มหาชน             |                             | xxxxxxxxxxxxx               | 05/10/2563          | กรอกข้อมูลบัตรประชาชน | บัตรประชาชนไม่ใช่ Smart Card             |                                 |    |  |  |  |  |
| 19 |   |               | จัดทำโดย             | วญารา มีสิทธิ์ (ทดสอบระบบ ) | วันที่พิมพ์                 | 05/1                | 0/2563 16:46:55       |                                          | หน้าที่ 1 /                     | /1 |  |  |  |  |
| 20 |   |               |                      |                             |                             |                     |                       |                                          |                                 |    |  |  |  |  |

ระจับ กรุงไทย